# 5.3.4 申請中の単価を削除する

申請内容が誤っていた場合、間違えて同じ申請を複数してしまった場合など、申請を削除する方法です。 削除の手順は申請の処理状態により異なります。

処理状態による削除処理の流れは、以下の通りです。

| 処理状態        | 削除処理の流れ                                                                             |
|-------------|-------------------------------------------------------------------------------------|
| 申請中         | (1)施設が申請を引戻す<br>(2)施設が申請を削除                                                         |
| 引戻し<br>差戻し  | (1)施設が申請を削除                                                                         |
| 審査中<br>承認済み | <ul> <li>(1)施設が横浜市に申請の差戻しを依頼</li> <li>(2)横浜市が申請を差戻す</li> <li>(3)施設が申請を削除</li> </ul> |

### (1) 単価管理画面を開く

◆
 ◆
 ◆
 ◆
 検
 ●
 ●
 申請
 書
 ●
 申請

業務メニュー画面より、単価管理ボタンを押し、単価管理画面を開きます。

|         | 🔶 横浜市              |                                   |             |                                                          |
|---------|--------------------|-----------------------------------|-------------|----------------------------------------------------------|
|         |                    | ☆涌費助式システ/。                        |             |                                                          |
|         | 高景 進川              | 文世員以前がシネアム                        | 施設ID 8004   | 代表施設名 橫浜福祉事務所                                            |
|         |                    |                                   |             | 終了 (?) 图ったときはこちら                                         |
|         | ◆横浜市からのお知          | らせ ~必ず確認してください~ 差戻し申請が2件あります。     |             | ◆リンク                                                     |
|         |                    |                                   |             |                                                          |
|         |                    | 件名                                | 更新日         |                                                          |
|         | 横浜市からのお知り          |                                   | 平成28年10月20日 | 操作マニュアル寺                                                 |
|         | <u>お知らせ</u>        |                                   | 平成28年10月3日  | ● <u>要網</u>                                              |
|         |                    |                                   |             | ● <u>制度の考え方</u><br>● 業務の逆わ                               |
|         |                    |                                   | ~           | <ul> <li> <del>xxxxxxxxxxxxxxxxxxxxxxxxx</del></li></ul> |
|         | ◆メニュー 申請           | ~請求の流れ                            |             |                                                          |
|         |                    |                                   |             |                                                          |
|         |                    | 公共交通機関で通所している利用者の単価申請はこちら         | 電車・バス利用者    | 各種案内                                                     |
|         |                    |                                   |             | ● 通所交通書事業HD                                              |
|         | Hid / are cho and  |                                   | 四給自動車利田考    | <ul> <li> <ul> <li></li></ul></li></ul>                  |
|         | 半個中前               | 四輪日動車で通所している利用者の車価申請はこうう          |             | <ul> <li>● 横浜市役所TOP</li> </ul>                           |
|         |                    |                                   |             |                                                          |
|         |                    | 公共交通機関及び四輪自動車の単価申請情報の確認・修正・削除はこちら | 単価管理        |                                                          |
|         |                    |                                   |             |                                                          |
|         |                    |                                   |             |                                                          |
| 構活古     |                    |                                   |             |                                                          |
|         | 大字曲はよう。            |                                   |             |                                                          |
| 週版      | 父進貢則成シン            | Sアクタ Migito 5001 代表地設在利用者施設5001   | 肖(無答理)ポカトた  | 抽オレ                                                      |
| 管理      |                    | メニュー 株了 <u>() 困ったとき 4</u> 55      | 宇宙自生がタノを    | ガザッこ<br>キーナルナナ                                           |
| 2条件     |                    |                                   | 単価官埋画面かれ    | 表示されま9。                                                  |
| 状態      | V                  |                                   |             |                                                          |
| 皆力ナ氏名   |                    |                                   |             |                                                          |
| 幾関区分    |                    |                                   |             |                                                          |
| 靛       | 12021 年 10 月 6 ↓ 日 | 2017 ~ 年 マ 月 マ 日 2017             |             |                                                          |
| (D      | K5001 -            |                                   |             |                                                          |
| Rえ有     | □橫浜市確認内容と申請内容が異な   | 26為、書き換えられている申請情報を表示します           |             |                                                          |
| 検索開始    | 1                  |                                   |             |                                                          |
|         |                    |                                   |             |                                                          |
| 請捐報一覧   | 0 #                |                                   |             |                                                          |
|         |                    |                                   |             |                                                          |
| 申請情報派会/ | /変更 申請削除           |                                   |             |                                                          |
|         |                    | -                                 |             |                                                          |
|         |                    |                                   |             |                                                          |

#### (2) 削除したい申請情報の検索を行う

単価管理画面の検索条件に、削除したい申請の条件を入力します。
 検索条件は必要に応じて入力してください。

※詳しい検索方法については、利用者向けマニュアル「5.3.1 申請情報を確認する」を参照してください。

| ♦検索条件   |                                                       |
|---------|-------------------------------------------------------|
| 処理状態    |                                                       |
| 利用者力ナ氏名 |                                                       |
| 交通機関区分  |                                                       |
| 日付指定    | 指定期間内で有効な申請を出力する<br>年 「 月 「 日 クリア ~ 「 年 「 月 「 日 クリア ~ |
| 申請ID    | K5001 -                                               |
| 書き換え有   | □横浜市確認内容と申請内容が異なる為、書き換えられている申請情報を表示します                |
| 検索      | 朝始                                                    |

# ② 検索開始ボタンを押します。 入力した検索条件に該当する申請が、申請情報一覧に表示されます。 なお、検索結果の表示順序は、「申請 ID の降順」となります。

| 加油水能                                                                                                    |                                                                                                    |                                                                                                    | Y                                                                                                    |                                                                                                    |                                                                                           |                                                                                                    |                                                                                                    |                                            |
|----------------------------------------------------------------------------------------------------|----------------------------------------------------------------------------------------------------|----------------------------------------------------------------------------------------------------|----------------------------------------------------------------------------------------------------|----------------------------------------------------------------------------------------------------|-------------------------------------------------------------------------------------------|----------------------------------------------------------------------------------------------------|----------------------------------------------------------------------------------------------------|--------------------------------------------|
| 四生1入窓                                                                                                    |                                                                                                    |                                                                                                    | •                                                                                                    |                                                                                                    |                                                                                           |                                                                                                    |                                                                                                    |                                            |
| 用者カナ氏                                                                                                    | 名                                                                                                    |                                                                                                    |                                                                                                    |                                                                                                    |                                                                                           |                                                                                                    |                                                                                                    |                                            |
| <b>E通機関区分</b>                                                                                                    |                                                                                                    |                                                                                                    | $\checkmark$                                                                                                    |                                                                                                    |                                                                                           |                                                                                                    |                                                                                                    |                                            |
|                                                                                                    | 指定期間内で                                                                                                    | 有効な申                                                                                                    | 請を出力する                                                                                                    |                                                                                                    |                                                                                           |                                                                                                    |                                                                                                    |                                            |
| 付指定                                                                                                    | 年                                                                                                    | ~                                                                                                    | 月 🔽 日 217                                                                                                    | )~ 🥅 年                                                                                                    | FV                                                                                        | 月 🔽 日                                                                                                    | クリア                                                                                                    |                                            |
| 請ID                                                                                                    | K5001 -                                                                                                    | -                                                                                                    |                                                                                                    | -                                                                                                    |                                                                                           |                                                                                                    |                                                                                                    |                                            |
| き換え有                                                                                                    | □横浜市確                                                                                                    | 認内容                                                                                                    | と申請内容が異なる為、書                                                                                                    | 書き換えられている申                                                                                                    | 間情報を表                                                                                     | 気します                                                                                                    |                                                                                                    |                                            |
| 検                                                                                                    | 索開始                                                                                                    | )                                                                                                    | 検索開始<br>入力した<br>画面下部                                                                                                    | ボタンを押すと<br>検索条件と一<br>に表示されま                                                                                                    | と、<br>·致した¤<br>:す。                                                                        | 申請情報力                                                                                                    | r                                                                                                    |                                            |
| >横浜市                                                                                                    | <b>沂</b> 종通費                                                                                                    | 助反                                                                                                    | 成システム                                                                                                    |                                                                                                    |                                                                                           | 總設ID <b>0</b> :                                                                                                    | LO3 代表施設名 テ<br>メニュー ( )                                                                                                    | スト施設0103 他2件<br>終了 ) ( <u>7) 日のたときはにちら</u> |
| 金索冬件                                                                                                    |                                                                                                    |                                                                                                    |                                                                                                    |                                                                                                    |                                                                                           |                                                                                                    |                                                                                                    |                                            |
| 7004 8 515                                                                                                    |                                                                                                    |                                                                                                    |                                                                                                    |                                                                                                    |                                                                                           |                                                                                                    |                                                                                                    |                                            |
| 埋状態                                                                                                    |                                                                                                    |                                                                                                    | ×                                                                                                    |                                                                                                    |                                                                                           |                                                                                                    |                                                                                                    |                                            |
| 用有力工具有                                                                                                    | 17.1191.0                                                                                                    |                                                                                                    |                                                                                                    |                                                                                                    | ×                                                                                         |                                                                                                    |                                                                                                    |                                            |
| A VERILITATION OF A                                                                                                    |                                                                                                    |                                                                                                    | ×                                                                                                    |                                                                                                    |                                                                                           |                                                                                                    |                                                                                                    |                                            |
| 通機関区分                                                                                                    | 地空期間 りであかけ                                                                                                    | た由誌た山市                                                                                                    | 17 ×                                                                                                    |                                                                                                    |                                                                                           |                                                                                                    |                                                                                                    |                                            |
| 通機関区分<br>間指定                                                                                                    | 指定期間ので有効な                                                                                                    | な申請を出力<br><b>▽ 月</b> [                                                                                                    | iga ✓<br>▼ 日 クリア ~                                                                                                    | 年 🔽 月 🔽                                                                                                    |                                                                                           |                                                                                                    |                                                                                                    |                                            |
| 通機関区分<br>間指定<br>請ID                                                                                                    | 指定期間りで有効が                                                                                                    | な申請を出力<br>✓ <b>月</b> [                                                                                                    | する マ<br>マ 日 クリア ~                                                                                                    | 年   月                                                                                                    | 1 日 クリア                                                                                   |                                                                                                    |                                                                                                    |                                            |
| :通機関区分<br> 間指定<br> 請ID<br> き換え有                                                                                                    | 指定期間 10で有効4<br>「「」 ま 「」<br>K5001 -<br>「横浜市 <mark>2認内</mark>                                                                                                    | な申請を出力<br>▼ 月 [<br>「<br>四<br>四<br>下<br>一<br>一<br>一<br>一<br>一<br>一<br>一<br>一<br>一<br>一<br>一<br>一<br>一                                                                                                    | する する する  マ 日クリア ~  クロークリア ~                                                                                                    | <b>年 マ 月 </b>                                                                                                    | 1 日 クリア                                                                                   |                                                                                                    |                                                                                                    |                                            |
| 2加機関区分<br>期間指定<br>電請ID                                                                                                    | 指定期間で有効<br>下5001 -<br>□横浜市 認然<br>御始<br>(公共交通機 )                                                                                                    | な申請を出力<br>✓ 月 [<br>□<br>四翰自<br>1<br>□<br>四翰自<br>1                                                                                                    | jā<br>V 日 クリア ~<br>内容が異なる為、書き換えられてい<br>動車) 22 件                                                                                                    | <b>年 マ 月 マ</b>                                                                                                    | ∃ <b>⊟ (⊅</b> IJ7)                                                                        |                                                                                                    |                                                                                                    |                                            |
| 通機関区分<br>間指定<br>請ID<br>き換え有<br>検索即<br>申請情報一覧<br>処理<br>状態                                                                                                    | 指定期間で有効<br>下の方が<br>下の1<br>一様浜市電認内<br>一<br>一様浜市電認内<br>一<br>一<br>様<br>次<br>5001<br>一<br>一<br>様<br>次<br>5001<br>一<br>一<br>様<br>浜市電認内<br>一<br>一<br>一<br>一<br>一<br>一<br>一<br>一<br>一<br>一<br>一<br>一<br>一                                                                                                    | ka申請を出力<br>了月<br>「<br>「<br>容と申請P<br>の輪自引<br>交通<br>機関                                                                                                    | する<br>▼ 日 クリア ~<br>対容が異なる為、書き換えられてい<br>動車) 22 件<br>1回 送迎介助者                                                                                                    | 年 ○ 月 ○<br>る申請情報を表示します<br>適用<br>開始日                                                                                                    | <ul> <li>日 クリア</li> <li>適用</li> <li>終了日</li> </ul>                                        | 施設名                                                                                                    | 申请ID                                                                                                    |                                            |
| 海機関区分<br>間指定<br>請ID<br>き換え有<br>検索F<br>申請情報一覧<br>処理<br>状態<br>目 申請中                                                                                                    | 指定期間で有効<br>「「」」<br>「「」」<br>「「」」<br>「「」」<br>「」<br>「」「」」<br>「」<br>「                                                                                                    | x申請を出力<br>ア 月 [<br>]<br>?<br>?<br>?<br>?<br>?<br>?<br>?<br>?<br>?<br>?<br>?<br>?<br>?<br>?<br>?<br>?<br>?<br>?                                                                                                    | する<br>▼ 日 クリア ~<br>外容が異なる為、書き換えられてい<br>動車) 22 件<br>1回<br>単価<br>(1022)117<br>¥20                                                                                                    | 年 ▼ 月 ▼<br>る申請情報を表示します                                                                                                    | □ 日 (クリア)<br>適用<br>終了日                                                                    | 施設名<br>示入F施設0103                                                                                                    | 申請ID<br>K0103-1607104                                                                                                    |                                            |
| 面限関区分<br>間指定<br>請ID<br>き換え有<br>検条即<br>車請情報一覧<br>処理<br>状態<br>甲時中<br>引戻し                                                                                                    | 指定期間で有効<br>「K5001 -<br>一横浜市 認め<br>開始<br>(公共交通機 )<br>利用者<br>次字氏名<br>てすとたるう<br>てすと太郎                                                                                                    | な申請を出力<br>マ 月 「<br>四輪自動<br>交通<br>機関<br>四輪<br>公共                                                                                                    | する<br>▼<br>■<br>日<br>クリア<br>~<br>1<br>回<br>単価<br>メ20<br>¥468<br>素族・ガイドボランティア・<br>ポランティア・                                                                                                    | 年 ♥ 月 ♥<br>る申請情報を表示します                                                                                                    | ) 日 (クリア)<br>適用<br>終了日                                                                    | 施設名<br>テスト施設0103<br>テスト施設0104                                                                                                    | 申請ID           K0103-1607104           K0103-1607003                                                                                                    |                                            |
| 加限関区分<br>間据定<br>請ID<br>許次え有<br>検案形<br>車請情報一覧<br>処理<br>状態<br>申請中<br>引戻し<br>申請中                                                                                                    | 指定期間で有効<br>ド5001 -<br>□横浜市 認め<br>「<br>「<br>「<br>「<br>「<br>「<br>「<br>「<br>「<br>「<br>「<br>「<br>「                                                                                                    | は申請を出力<br>マ 月 [<br>四輪自<br>交通<br>機関<br>の輪<br>公共<br>四輪                                                                                                    | する<br>▼<br>■<br>■<br>日<br>22<br>件<br>1回<br>単価<br>バンフォノ<br>¥20<br>¥468<br>素族・ガイドポランティア・<br>水ランティア<br>¥60                                                                                                    | 年 ♥ 月 ♥<br>る申請情報を表示します<br>3 申請情報を表示します<br>2016年 9月 1日<br>2016年 9月 1日<br>2016年 8月20日                                                                                                    | 日<br>グリア<br>適用<br>終了日                                                                     | 施設名<br>テスト施設0103<br>テスト施設0104<br>テスト施設0104                                                                                                    | 申請ID           K0103-1607104           K0103-1607003           K0103-1606801                                                                                                    |                                            |
| 和法則区分<br>明指定<br>計力<br>読込え有<br>検索的<br>事請情報一覧<br>処理<br>状態<br>中請中<br>引戻し<br>申請中<br>審査中                                                                                                    | 指定期間で有効<br>次5001 -<br>□横浜市 認め<br>(公共交通機)<br>利用者<br>漢字氏名<br>てすとた3う<br>てすとた3う<br>てすとた3う<br>てすとた3う<br>てすとた3う                                                                                                    | な申請を出力<br>マ 月 [<br>「<br>?<br>?<br>?<br>?<br>?<br>?<br>?<br>?<br>?<br>?<br>?<br>?<br>?                                                                                                    | する<br>▼ 日 207<br>▼ 日 207<br>▼ 日 207<br>▼ 日 207<br>▼ 5<br>▼ 5<br>▼ 5<br>▼ 5<br>▼ 5<br>▼ 7<br>ブ イ 、 5<br>▼ 5<br>▼ 7<br>ブ イ 、 5<br>♥ 5<br>♥ 5 ♥ 5 | 年 ▼ 月 ▼<br>る申請情報を表示します                                                                                                    | <ul> <li>日 クリア</li> <li>         · 適用         終了日         ·         ·         ·</li></ul> | 施設名<br>テスト施設0103<br>テスト施設0104<br>テスト施設0105<br>テスト施設0104                                                                                            | <b>申請ID</b><br>K0103-1607104<br>K0103-1607003<br>K0103-1605801<br>K0103-1605402                                                                                                    |                                            |
| 本 図 図 区 分<br>明 に 分<br>・ 読え有<br>・ 読え有<br>・ 読え有<br>・ 読え有<br>・ 読え有<br>・ 読ん<br>・ 読ん<br>・ 一、<br>・ 、 ・ 、 ・ 、 ・ 、 ・ 、 ・ 、 ・ 、 ・ 、 ・ 、 ・ 、 | 指定期間で有効<br>体気001 -<br>一横浜市・総約内<br>一横浜市・総約内<br>一<br>一横浜市・総約内<br>和<br>日<br>日<br>日<br>日<br>日<br>日<br>日<br>日<br>日<br>日<br>日<br>日<br>日                                                                                                    | な申請を出力<br>マ 月 [<br>「<br>空 と申請 P<br>の輪自動<br>交通<br>機関<br>の輪<br>公共<br>の輪<br>公共<br>の輪<br>の輪<br>の輪<br>の輪<br>の輪<br>の<br>の<br>の<br>の<br>の<br>の<br>の<br>の<br>の<br>の<br>の<br>の<br>の                                                                                                    | する<br>する<br>マ<br>する<br>マ<br>マ<br>マ<br>マ<br>マ<br>マ<br>マ<br>マ<br>マ                                                                                                    | 年 ▼ 月 ▼     ろ中請情報を表示します     ふ中請情報を表示します     ひんち      ひんち      ひんち      ひんち      のののののののののののののののののののののののののののののののの                                                                                                    | <ul> <li>田 クリア</li> <li>適用</li> <li>終了日</li> <li>第</li> </ul>                             | 施設名<br>テスト施設0103<br>テスト施設0104<br>テスト施設0104<br>テスト施設0104                                                                                            | <b>申請ID</b><br>K0103-1607104<br>K0103-1607003<br>K0103-1605801<br>K0103-1605402<br>K0103-1605402                                                                                                    |                                            |
| 御魂関区分<br>間指定<br>清ID                                                                                                    | 指定期間で有効<br>体気の1 -<br>一横浜市 総杯<br>一<br>一横浜市 総杯<br>一<br>一<br>一<br>横浜市 総杯<br>一<br>一<br>一<br>横浜市 総杯<br>一<br>一<br>一<br>ボ<br>ですと たろう<br>てすと たろう<br>てすと たろう |                                                                                                    | する<br>▼ 日 20<br>▼ 日 20<br>▼ 日 20<br>▼ 日 20<br>▼ 20<br>▼ 20<br>●<br>●<br>●<br>●<br>●<br>●<br>●<br>●<br>●                                                                                                    | 年 ▼ 月 ▼     ろ申請情報を表示します     ふの申請情報を表示します     ひ16年 9月 1日     2016年 9月 1日     2016年 9月 1日     2016年 9月 3日     2016年 9月 3日     2016年 9月 3日     2016年 8月 3日     2016年 8月 3日     301     301     301     301     301     301     301     301     301     301     301     301     301     301     301     301     301     301     301     301     301     301     301     301     301     301     301     301     301     301     301     301     301     301     301     301     301     301     301     301     301     301     301     301     301     301     301     301     301     301     301     301     301     301     301     301     301     301     301     301     301     301     301     301     301     301     301     301     301     301     301     301     301     301     301     301     301     301     301     301     301     301     301     301     301     301     301     301     301     301     301     301     301     301     301     301     301     301     301     301     301     301     301     301     301     301     301     301     301     301     301     301     301     301     301     301     301     301     301     301     301     301     301     301     301     301     301     301     301     301     301     30 | · 日 (クリア)<br>適用<br>終了日                                                                    | 施設名<br>テスト施設0103<br>テスト施設0104<br>テスト施設0104<br>テスト施設0104<br>テスト施設0104<br>テスト施設0104                                                                  | 申請ID<br>K0103-1607104<br>K0103-1607003<br>K0103-1605402<br>K0103-1605402<br>K0103-1605001<br>K0103-1604301                                                                                                    |                                            |
| 本限関区分<br>間指定<br>請ID<br>き換え有<br>検条形<br>申請 <b>令</b><br>・<br>・<br>・<br>・<br>・<br>・<br>・<br>・<br>・<br>・<br>・<br>・<br>・                                                                                                    | 指定期間で有効<br>「K5001 -<br>□横浜市 認杯<br>「K5001 -<br>□横浜市 認杯<br>「<br>「<br>「<br>「<br>「<br>「<br>「<br>「<br>「<br>「<br>「<br>「<br>「                                                                                                    | x 申請を出力         ア         月         1         1         1         1         1         1         1         1         1         1         1         1         1         1         1         1         1         1         1         1         1         1         1         1         1         1         1         1         1         1         1         1         1         1         1         1         1         1         1         1         1         1         1         1         1         1         1         1         1         1         1         1         1                                               | する<br>▼ 日 20 7 日 20 7 日 20 7 日 20 7 日 20 7 5 7 5 7 7 7 7 7 7 7 7 7 7 7 7 7 7 7                                                                                                    | 年 ▼ 月 ▼     ろ申請情報を表示します     ひょす     ひょ | · 日 クリア<br>適用<br>終了日                                                                      | 施設名<br>テスト施設0103<br>テスト施設0103<br>テスト施設0104<br>テスト施設0104<br>テスト施設0104<br>テスト施設0104<br>テスト施設0104                                                     | 申請ID<br>K0103-1607104<br>K0103-1607003<br>K0103-1605001<br>K0103-1605001<br>K0103-1604021<br>K0103-1604001<br>K0103-1604201                                                                                                    |                                            |
| 加限関区分<br>間据定<br>請ID<br>許次え有<br>検索形<br>申請情報一覧<br>・<br>・<br>・<br>・<br>・<br>・<br>・<br>・<br>・<br>・<br>・<br>・<br>・                                                                                                    | 指定期間で有効<br>「K5001 -<br>□横浜市 認杯<br>開始<br>(公共交通視)<br>利用者<br>次字氏名<br>てすとたろう<br>てすとたろう<br>てすとたろう<br>てすと太郎<br>テストタロウ<br>テストメの的<br>てすと太郎<br>てすと太郎<br>てすと太郎<br>てすと太郎<br>てすと太郎<br>てすと太郎                                                                                                    | x 申請を出力<br>了<br>月<br>「<br>「<br>「<br>「<br>「<br>「<br>「<br>「<br>「<br>「<br>「<br>「<br>「                                                                                                    | する<br>▼ 日 20 7 5 7 5 7 5 7 5 7 5 7 5 7 5 7 7 7 7 7                                                                                                    | 年 ▼ 月 ▼     7     7     7     7     7     7     7     7     7     7     7     7     7     7     7     7     7     7     7     7     7     7     7     7     7     7     7     7     7     7     7     7     7     7     7     7     7     7     7     7     7     7     7     7     7     7     7     7     7     7     7     7     7     7     7     7     7     7     7     7     7     7     7     7     7     7     7     7     7     7     7     7     7     7     7     7     7     7     7     7     7     7     7     7     7     7     7     7     7     7     7     7     7     7     7     7     7     7     7     7     7     7     7     7     7     7     7     7     7     7     7     7     7     7     7     7     7     7     7     7     7     7     7     7     7     7     7     7     7     7     7     7     7     7     7     7     7     7     7     7     7     7     7     7     7     7     7     7     7     7     7     7     7     7     7     7     7     7     7     7     7     7     7     7     7     7     7     7     7     7     7     7     7     7     7     7     7     7     7     7     7     7     7     7     7     7     7     7     7     7     7     7     7     7     7     7     7     7     7     7     7     7     7     7     7     7     7     7     7     7     7     7     7     7     7     7     7     7     7     7     7     7     7     7     7     7     7     7     7     7     7     7     7     7     7     7     7     7     7     7     7     7     7     7     7     7     7     7     7     7     7     7     7     7     7     7     7     7     7     7     7     7     7     7     7     7     7     7     7     7     7     7     7     7     7     7     7     7     7     7     7     7     7     7     7     7     7     7     7     7     7     7     7     7     7     7     7     7     7     7     7     7     7     7     7     7     7     7     7     7     7     7     7     7     7     7     7     7     7     7     7     7     7     7     7     7     7     7     7     7     7     7     7     7     7     7     7     7    | 適用<br>終了日                                                                                 | 施設名<br>デスト施設0103<br>デスト施設0104<br>デスト施設0104<br>デスト施設0104<br>デスト施設0104<br>デスト施設0104<br>デスト施設0104<br>デスト施設0104<br>デスト施設0104                           | 申請ID<br>K0103-1607104<br>K0103-1607003<br>K0103-1605402<br>K0103-1605402<br>K0103-1605401<br>K0103-16040201<br>K0103-1604102                                                                                                    |                                            |
| 薄機関区分<br>開指定<br>請ID                                                                                                    | 指定期間で有効<br>K5001 -<br>□横浜市 認杯<br>開始<br>(公共交通税 1)<br>利用者<br>漢字氏名<br>てすとたろう<br>てすとたろう<br>てすとたろう<br>てすとため<br>テストタロウ<br>テストタロウ<br>テストタロウ<br>テストタロウ<br>テストタロウ<br>テストタロウ<br>テストタロウ<br>テストタロウ<br>テストタロウ<br>テストタロウ<br>テストタロウ<br>テストタロウ<br>テストタロウ<br>テストタロウ<br>テストタロウ<br>テストタロウ<br>テストタロウ                                                                                                    | x = 請を出力         ア         月         「         78と申請P         22         23         24         25         24         25         24         25         24         25         24         25         24         25         25         26         27         27         28         29         29         20         20         20         21         22         23         24         25         26         27         28         29         29         20         20         20         20         20         20         20         20         20         20         20         20         20         20         20         20 | する<br>▼ 日 20<br>中 回 の 日 22 件<br>1回<br>世 の で が 見 22 件<br>1回<br>、 、 、 ま き 換えられてい<br>、 、 、 、 ま き 換えられてい<br>、 、 、 、 、 、 ま き 換えられてい<br>、 、 、 、 、 、 、 、 、 、 、 、 、 、 、 、 、 、                                                                                                     | 年 ▼ 月 ▼<br>本 ■ 月 ▼<br>本 ■ 請情報を表示します                                                                                                    | · 日 クリア<br>· · · · · · · · · · · · · · · · · · ·                                          | 施設名<br>テスト施設0103<br>テスト施設0104<br>テスト施設0104<br>テスト施設0104<br>テスト施設0104<br>テスト施設0104<br>テスト施設0104<br>テスト施設0104<br>テスト施設0104                           | 申請ID           K0103-1607104           K0103-1607003           K0103-1605001           K0103-1605001           K0103-1604201           K0103-1604201           K0103-1604102           K0103-1604301           K0103-16040201           K0103-1604102           K0103-16040102           K0103-16040102                     |                                            |
| 本 (現 ) (図 ) (1 ) (1 ) (1 ) (1 ) (1 ) (1 ) (1                                                                                                    | 指定期間で有効                                                                                                    | な申請を出力<br>マ<br>月<br>「<br>の<br>、<br>の<br>、<br>の<br>、<br>、<br>、<br>、<br>、<br>、<br>、<br>、<br>、<br>、<br>、<br>、<br>、                                                                                                    | する<br>する<br>マ<br>する<br>マ<br>マ<br>マ<br>マ<br>マ<br>マ<br>マ<br>マ<br>マ                                                                                                    |                                                                                                    | 道田<br>逆用<br>終了日<br>                                                                       | 施設名<br>テスト施設0103<br>テスト施設0104<br>テスト施設0104<br>テスト施設0104<br>テスト施設0104<br>テスト施設0104<br>テスト施設0104<br>テスト施設0104<br>テスト施設0104<br>テスト施設0103<br>テスト施設0103 | 申請ID           K0103-1607104           K0103-1607003           K0103-1606801           K0103-1605001           K0103-1605001           K0103-1605001           K0103-1605001           K0103-1605001           K0103-1603001           K0103-1604001           K0103-1603001           K0103-160301           K0103-1601602 |                                            |

## (3) 申請を削除する

削除する申請の処理状態が「**差戻し**」、または「引戻し」である場合

削除する申請を選択します。
 (□ (チェックボックス) に√)

削除を行う場合、複数の申請を同時に選択することができます。

|    | 処理<br>状能                                                                                                    | 利用者<br>漢字氏名                                                                                                    | 交通機関                                                                                                    | 1回<br>単価                                                                                                    | 送迎介助者                        | 適用<br>開始日                                                                                                    | 適用<br>終了日                    | 施設名                                                                                                    | 申請ID                                                                                                    |
|----|----------------------------------------------------------------------------------------------------|----------------------------------------------------------------------------------------------------|----------------------------------------------------------------------------------------------------|----------------------------------------------------------------------------------------------------|------------------------------|----------------------------------------------------------------------------------------------------|------------------------------|----------------------------------------------------------------------------------------------------|----------------------------------------------------------------------------------------------------|
| _  | 審查中                                                                                                    | 調整 埋由なし                                                                                                    | 四輪                                                                                                    | ¥680                                                                                                    |                              | 2016年 8月 1日                                                                                                    |                              | テスト施設0104                                                                                                    | K0103-1603501                                                                                                    |
|    | 審査中                                                                                                    | 調整 理由あり                                                                                                    | 四輪                                                                                                    | ¥680                                                                                                    |                              | 2016年 8月 1日                                                                                                    |                              | テスト施設0104                                                                                                    | K0103-1603401                                                                                                    |
|    | 承認済み                                                                                                    | テスト タロウ                                                                                                    | 四輪                                                                                                    | ¥680                                                                                                    |                              | 2016年 4月 1日                                                                                                    |                              | テスト施設0103                                                                                                    | K0103-1603301                                                                                                    |
|    | 審查中                                                                                                    | てすと 太郎                                                                                                    | 四輪                                                                                                    | ¥680                                                                                                    |                              | 2016年 4月 1日                                                                                                    |                              | テスト施設0103                                                                                                    | K0103-1603201                                                                                                    |
|    | 零本由                                                                                                    | 構造 花之                                                                                                    | /\\#                                                                                                    | YO                                                                                                    |                              | 2016年 0日 1日                                                                                                    |                              | 二7.5栋部0.1.0.2                                                                                                    | K0103 1603001                                                                                                    |
|    | 差戻し                                                                                                    | 横浜 花子                                                                                                    | 公共                                                                                                    | ¥806                                                                                                    |                              | 2016年 9月 1日                                                                                                    |                              | テスト施設0103                                                                                                    | K0103-1602802                                                                                                    |
| -  | 審登甲                                                                                                    | 横浜 化宁                                                                                                    | 公共                                                                                                    | ¥463                                                                                                    |                              | 2016年 9月 1日                                                                                                    |                              | テスト施設0103                                                                                                    | K0103-1602701                                                                                                    |
| ]  | 審査中                                                                                                    | 横浜 花子                                                                                                    | 公共                                                                                                    | ¥678                                                                                                    |                              | 2016年 9月 1日                                                                                                    |                              | テスト施設0103                                                                                                    | K0103-1602601                                                                                                    |
| ]  | 審査中                                                                                                    | 横浜 一郎                                                                                                    | 四輪                                                                                                    | ¥680                                                                                                    |                              | 2016年 7月10日                                                                                                    |                              | テスト施設0103                                                                                                    | K0103-1602102                                                                                                    |
| ]  | 審查中                                                                                                    | てすと たろう                                                                                                    | 四輪                                                                                                    | ¥680                                                                                                    |                              | 2016年 7月11日                                                                                                    |                              | テスト施設0103                                                                                                    | K0103-1602001                                                                                                    |
| ]  | 審査中                                                                                                    | あいうえ お                                                                                                    | 四輪                                                                                                    | ¥680                                                                                                    |                              | 2016年 7月10日                                                                                                    |                              | テスト施設0103                                                                                                    | K0103-1601901                                                                                                    |
| ]  | 差戻し                                                                                                    | よこはま たろう                                                                                                    | 四輪                                                                                                    | ¥680                                                                                                    |                              | 2016年 7月29日                                                                                                    |                              | テスト施設0103                                                                                                    | K0103-1601701                                                                                                    |
| 1  | 差戻し                                                                                                    | てすと たろう                                                                                                    | 四輪                                                                                                    | ¥180                                                                                                    |                              | 2015年 3月31日                                                                                                    |                              | テスト施設0103                                                                                                    | K0103-1601602                                                                                                    |
| ۲. | 申請情報※<br>青情報一覧                                                                                                    | i会/変更                                                                                                    | 申:<br>/四輪自                                                                                                    | f削除<br>p車)                                                                                                    | 200 件                        |                                                                                                    |                              |                                                                                                    |                                                                                                    |
| Ħ  | 申請情報照<br><b>請情報一覧</b><br>処理                                                                                                    | (公共交通機関)<br>(公共交通機関)<br>利用者                                                                                                    | 申:<br>/ 四輪自<br>交通                                                                                                    | 前)除<br>加車)<br>1回                                                                                                    | <b>200 件</b>                 | 100 mm                                                                                                    | 100.00                       |                                                                                                    | 申請ID                                                                                                    |
| Ħ  | 申請情報照<br><b>請情報一覧</b><br><u>处理</u><br><u>状態</u><br>審查中                                                                                                    | (公共交通機関)<br>(公共交通機関)<br>利用者<br>漢字氏名<br>調整(世界以)。                                                                                                    | 申:<br>/ 四輪自<br>交通<br>機関<br>四輪                                                                                                    | 前)除<br><b>)車)</b><br>1回<br>単価<br>¥680                                                                                                    | 200 (#                       |                                                                                                    | 100 000                      |                                                                                                    | 申請ID<br>51603501                                                                                                    |
| Þ  | 申請情報照<br><b>情報一覧</b><br><u>処理</u><br>状態<br>審查中<br>審查中                                                                                                    | 会/変更<br>(公共交通機関)<br>利用者<br>漢字氏名<br>調整 埋田なり<br>調整 埋田なり                                                                                                    |                                                                                                    | 計削除<br>加車)<br>1回<br>単価<br>¥680<br>¥680                                                                                                    | <u>200</u> 件<br>由請 <b>存一</b> | -<br>件以上選                                                                                                    |                              |                                                                                                    | 申請ID<br>3-1603501<br>3-1603401                                                                                                    |
| ₽₿ | <ul> <li>申請情報</li> <li>青情報一覧</li> <li>処理</li> <li>状態</li> <li>番査中</li> <li>蚕認済み</li> </ul>                                                                                                    | (会/変更) (公共交通機関) 利用者 漢字氏名 調整 理由忍し 調整 理由あり テスト タロウ                                                                                                    |                                                                                                    | 前<br>前<br>前<br>前<br>前<br>前<br>前<br>前<br>前<br>前<br>前<br>前<br>前                                                                                                    | 200 件<br>申請を一                | -件以上選                                                                                                    | 沢すると、                        |                                                                                                    | 申請ID<br>3-1603501<br>3-1603401<br>2-1603301                                                                                                    |
| Þ. | <ul> <li>申請情報</li> <li>青情報一覧</li> <li>処理</li> <li>状態</li> <li>番査中</li> <li>承認済み</li> <li>審査中</li> <li>承認済み</li> </ul>                                                                                                    | 会/変更<br>(公共交通機関)<br>利用者<br>漢字氏名<br>調整 埋田忍し<br>調整 埋由あり<br>テスト タロウ<br>ですと 大郎                                                                                                    | 中部<br><b>四輪自</b><br><u> 交通</u><br>機関<br>四輪<br>四輪<br>四輪<br>四輪<br>四輪                                                                                                    | 前削除<br><b>加車)</b><br>1回<br>単価<br>¥680<br>¥680<br>¥680<br>¥680<br>¥680                                                                                                    | <u>200</u> 件<br>中請を一<br>申請削険 | -<br>件以上選打<br>ポタンが押                                                                                                    | 沢すると、<br><sup>1</sup> せるよう(i | こなります。                                                                                                    | 申請ID<br>3-1603501<br>3-1603401<br>3-1603201<br>3-1603201                                                                                                    |
|    | <ul> <li>申請情報</li> <li>請情報一覧</li> <li>処理<br/>状態</li> <li>登雪中</li> <li>審查中</li> <li>承認済み</li> <li>審查中</li> <li>審查中</li> </ul>                                                                                                    | (会/変更) (公共交通機関)<br>利用者 漢字氏名 調整 埋田なし 調整 埋田なし 調整 埋田なり テスト タロウ てずと 太郎                                                                                                    | 中:                                                                                                    | 青削除<br><b>加車)</b><br>1回<br>単価<br>¥680<br>¥680<br>¥680<br>¥680<br>¥680<br>¥680                                                                                                    | 200 件<br>申請を一<br>申請削除        | -件以上選<br>ポタンが押                                                                                                    | 沢すると、<br>せるように               | こなります。                                                                                                    | 申請ID<br>3-1603501<br>3-1603301<br>3-1603301<br>3-1602301<br>3-1602901                                                                                                    |
|    | <ul> <li>申請情報</li> <li>請情報一覧</li> <li>処理<br/>状態</li> <li>登空中</li> <li>審査中</li> <li>審査中</li> <li>審査中</li> <li>審査中</li> <li>審査中</li> <li>審査中</li> <li>素戻し</li> </ul>                                                                                                    | (会/変更<br>(公共交通機関)<br>利用者<br>漢字氏名<br>調整 理由动り<br>テスト タロウ<br>ですと 太郎<br>横浜 花子<br>横浜 花子                                                                                                    | 中:<br>四輪自<br>交機開<br>四輪<br>四輪<br>四輪<br>公共<br>公共                                                                                                    | 前<br>前<br>前<br>前<br>前<br>前<br>前<br>前<br>前<br>前<br>前<br>前<br>前                                                                                                    | 200 件<br>申請を一<br>申請削版        | -件以上選<br>ポタンが押                                                                                                    | 沢すると、<br><sup>1</sup> せるように  | こなります。                                                                                                    | <b>申請ID</b><br>3-1603501<br>3-160301<br>3-1603201<br>3-1603201<br>3-1602901<br>3-1602901                                                                                                    |
|    | <ul> <li>申請情報</li> <li>情報</li> <li>少理</li> <li>状態</li> <li>希音中</li> <li>承認済み</li> <li>審査中</li> <li>審査中</li> <li>審査中</li> <li>三</li> <li>三</li> <li>三</li> <li>二</li> <li>二<td>(会/変更<br/>(公共交通機関)<br/>利用者<br/>漢字氏名<br/>調整 埋田あり<br/>テスト タロウ<br/>てすと 太郎<br/>横浜 花子<br/>横浜 花子</td><td>中</td><td>計別除 力車) 土回<br/>単価<br/>単価<br/>¥680<br/>¥680<br/>¥680<br/>¥680<br/>¥680<br/>¥680<br/>¥680<br/>¥680</td><td>200 件<br/>申請を一<br/>申請削版</td><td>-件以上選<br/>ポタンが押<br/>2016年 9月 1日</td><td>沢すると、<br/>せるように</td><td>こなります。<br/>テスが施設0103</td><td>中請ID<br/>3-1603501<br/>3-1603001<br/>3-1603001<br/>3-1603201<br/>3-1602802<br/>3-1602802<br/>5-1602802<br/>5-1602802</td></li></ul>                                                                                                    | (会/変更<br>(公共交通機関)<br>利用者<br>漢字氏名<br>調整 埋田あり<br>テスト タロウ<br>てすと 太郎<br>横浜 花子<br>横浜 花子                                                                                                    | 中                                                                                                    | 計別除 力車) 土回<br>単価<br>単価<br>¥680<br>¥680<br>¥680<br>¥680<br>¥680<br>¥680<br>¥680<br>¥680                                                                                                    | 200 件<br>申請を一<br>申請削版        | -件以上選<br>ポタンが押<br>2016年 9月 1日                                                                                               | 沢すると、<br>せるように               | こなります。<br>テスが施設0103                                                                                                    | 中請ID<br>3-1603501<br>3-1603001<br>3-1603001<br>3-1603201<br>3-1602802<br>3-1602802<br>5-1602802<br>5-1602802                                                                                                    |
|    | <ul> <li>申請情報</li> <li>前情報</li> <li>処理</li> <li>状證</li> <li>審査中</li> <li>承認済中</li> <li>審査中</li> <li>差 一</li> <li>審査中</li> <li>差 一</li> <li>審査中</li> <li>差 一</li> <li>審査中</li> <li>差 一</li> <li>審査中</li> </ul>                                                                                                    | (会/変更<br>(公共交通機関)<br>利用者<br>漢字氏名<br>調整理田母し<br>調整理田母し<br>調整理田母の<br>テストタロク<br>てすと太郎<br>横浜 花子<br>横浜 花子<br>横浜 花子<br>横浜 花子                                                                                                    | 中                                                                                                    | 計別除 力車) 上回 単価 単価 ¥680 ¥680                                                                                                    | 200 件<br>申請を一<br>申請削除        | -件以上選<br>ボタンが拥<br>2016年 9月 1日<br>2016年 9月 1日                                                                                | 沢すると、<br>せるように               | こなります。<br>アスト施設0103<br>テスト施設0103                                                                                                    | #iaiD           3-1603501           3-1603401           3-1603201           3-1602901           3-1602802           K0103-1602802           K0103-1602701                                                                                                    |
|    | <ul> <li>申請情報X</li> <li>              計情報             </li> </ul> <li>             から、             から、</li>                                                                                                    | 会/変更<br>(公共交通機関)<br>利用者<br>漢字氏名<br>測整 理由おり<br>テスト タロウ<br>てすと 太郎<br>横浜 花子<br>横浜 花子<br>横浜 花子<br>横浜 花子<br>横浜 で子                                                                                                    | 中                                                                                                    |                                                                                                    | 200 件<br>申請を一<br>申請削除        | -件以上選手<br>ポタンが押<br>2016年 9月 1日<br>2016年 9月 1日<br>2016年 9月 1日                                                                | 沢すると、<br><sup>1</sup> せるよう(  | こなります。<br>テスト施設0103<br>テスト施設0103<br>テスト施設0103                                                                                                    | +iiD<br>-1603501<br>-1603401<br>-1603201<br>-1603201<br>-1602201<br>-1602802<br>K0103-1602701<br>K0103-1602701<br>K0103-1602102                                                                                                    |
|    | 中語情報X                                                                                                    | (会/変更)<br>(公共交通機関)<br>利用者<br>漢字氏名<br>則堅 埋由あり<br>テスト 9ロウ<br>ですと 太郎<br>横浜 花子<br>横浜 花子<br>横浜 花子<br>横浜 花子<br>横浜 花子                                                                                                    | 中                                                                                                    | 前時<br>中<br>1回<br>単価<br>¥680<br>¥680<br>¥680<br>¥680<br>¥680<br>¥680<br>¥680<br>¥680<br>¥680<br>¥680<br>¥680                                                                                                    | 200 件<br>申請を一<br>申請削版        | -件以上選手<br>ボタンが押<br>2016年 9月 1日<br>2016年 7月 10日<br>2016年 7月10日<br>2016年 7月10日                                                | 沢すると、<br>せるように               | <b>     なります。</b><br>デスト施設0103<br>デスト施設0103<br>デスト施設0103                                                                                                    | +=================================                                                                                                    |
|    | <ul> <li>申請情報一覧</li> <li>使理</li> <li>校理</li> <li>校理</li> <li>校道</li> <li>審査中</li> <li>承認済み</li> <li>審査中</li> <li>審査中</li> <li>審査中</li> <li>審査中</li> <li>審査中</li> <li>審査中</li> <li>審査中</li> <li>審査中</li> <li>審査中</li> <li>審査中</li> <li>審査中</li> <li>審査中</li> <li>審査中</li> </ul>                                                                                                    | (会/変更<br>(公共交通機関)<br>利用者<br>漢字氏名<br>調整 埋田あり<br>テスト タロウ<br>てすと 太郎<br>横浜 花子<br>横浜 花子<br>横浜 花子<br>横浜 花子<br>横浜 花子<br>横浜 で子<br>横浜 で子                                                                                                    | 中                                                                                                    | 前時は<br>中<br>1回<br>単価<br>¥680<br>¥680<br>¥680<br>¥680<br>¥680<br>¥680<br>¥680<br>¥680<br>¥680<br>¥680<br>¥680<br>¥680<br>¥680<br>¥680<br>¥680                                                                                                    | 200 件<br>申請を一<br>申請削版        | ・件以上選打<br>ポタンが押<br>2016年 9月 1日<br>2016年 7月 10日<br>2016年 7月10日<br>2016年 7月11日<br>2016年 7月10日                                 | 沢すると、<br><sup>1</sup> せるように  | こなります。 ラスト施設の103 テスト施設の103 テスト施設の103 テスト施設の103 テスト施設の103 テスト施設の103                                                                                                    | +iii0           -1603501           -160301           -160301           -160301           -160201           -160201           -160201           -160201           -160201           -160201           K0103-1602001           K0103-1602001           K0103-1602001           K0103-1602001                                                                                        |
|    | <ul> <li>申請前報</li> <li>申請前報</li> <li>一覧</li> <li>火程</li> <li>一覧</li> <li>小売</li> <li>小売</li> <li>一覧</li> <li>小売</li> <li>一</li> <li>一</li> <li>一</li> <li>一</li> <li>売</li> <li>一</li> <li>売</li> <li>売</li> <li>中</li> <li></li> <li></li> <l< td=""><td>(会/変更<br/>(公共交通機関)<br/>利用者<br/>漢字氏名<br/>調整 埋田あり<br/>テスト タロウ<br/>てすと 太郎<br/>横浜 花子<br/>横浜 花子<br/>横浜 花子<br/>横浜 花子<br/>横浜 花子<br/>横浜 で子<br/>横浜 でろ<br/>あいうえ お<br/>よびはま たろう</td><td>中</td><td>神事)<br/>1 回<br/>単価<br/>半680<br/>半680<br/>*680<br/>*680<br/>*6</td><td>200 件<br/>申請を一<br/>申請削除</td><td>・件以上選打<br/>ボタンが押<br/>2016年 9月 1日<br/>2016年 9月 1日<br/>2016年 7月10日<br/>2016年 7月11日<br/>2016年 7月11日<br/>2016年 7月10日</td><td><b>沢すると、</b><br/>せるように</td><td>こなります。<br/>テスト施設の103<br/>テスト施設の103<br/>テスト施設の103<br/>テスト施設の103<br/>テスト施設の103<br/>テスト施設の103<br/>テスト施設の103</td><td>#iaiD           3-1603501           3-1603401           3-1603201           3-1602901           3-1602902           K0103-1602802           K0103-1602802           K0103-1602802           K0103-1602802           K0103-1602802           K0103-1602801           K0103-1602802           K0103-1602801           K0103-1602801           K0103-1602801           K0103-1602801</td></l<></ul> | (会/変更<br>(公共交通機関)<br>利用者<br>漢字氏名<br>調整 埋田あり<br>テスト タロウ<br>てすと 太郎<br>横浜 花子<br>横浜 花子<br>横浜 花子<br>横浜 花子<br>横浜 花子<br>横浜 で子<br>横浜 でろ<br>あいうえ お<br>よびはま たろう                                                                                                | 中                                                                                                    | 神事)<br>1 回<br>単価<br>半680<br>半680<br>*680<br>*680<br>*6 | 200 件<br>申請を一<br>申請削除        | ・件以上選打<br>ボタンが押<br>2016年 9月 1日<br>2016年 9月 1日<br>2016年 7月10日<br>2016年 7月11日<br>2016年 7月11日<br>2016年 7月10日                   | <b>沢すると、</b><br>せるように        | こなります。<br>テスト施設の103<br>テスト施設の103<br>テスト施設の103<br>テスト施設の103<br>テスト施設の103<br>テスト施設の103<br>テスト施設の103                                                                                                    | #iaiD           3-1603501           3-1603401           3-1603201           3-1602901           3-1602902           K0103-1602802           K0103-1602802           K0103-1602802           K0103-1602802           K0103-1602802           K0103-1602801           K0103-1602802           K0103-1602801           K0103-1602801           K0103-1602801           K0103-1602801 |
|    | 中运情報K<br>前情報一覧<br>处理<br>秋萱中<br>審查查書中<br>差要し<br>審查查中<br>差要し<br>審查查中<br>差要し<br>等面中<br>要<br>要<br>要<br>要<br>要<br>要<br>要<br>要<br>要<br>要<br>要<br>要<br>要                                                                                                    | 会/変更<br>(公共交通機関)<br>利用者<br>漢字氏名<br>調整 理由おり<br>テスト タロウ<br>てすと 太郎<br>横浜 花子<br>横浜 花子<br>横浜 花子<br>横浜 花子<br>横浜 花子<br>横浜 花子<br>横浜 花子<br>横浜 花子<br>横浜 花子<br>横浜 花子<br>横浜 花子<br>横浜 花子<br>横浜 花子<br>横浜 花子<br>横浜 花子<br>横浜 花子<br>横浜 花子<br>黄浜 たろう<br>あいうえ お<br>よたろう | 中iii           Q輪自           Q機関           Q機関           Q空階           空機関           空間           公式関           空間           公式関           空間           公式           公式           公式           公式           公式           公式           空間           四回           空間           四回           四回           四回           四回           四回           四回           四回           四回           四回           四回           四回           四回           四回           四回           四回           四回           四回           四回           四回 | 計画は                                                                                                    | 200 件<br>申請を一<br>申請削除        | ・<br>件以上選<br>ボタンが<br>12016年 9月 1日<br>2016年 7月10日<br>2016年 7月10日<br>2016年 7月10日<br>2016年 7月10日<br>2016年 7月29日<br>2016年 3月31日 | 沢すると、<br><sup>1</sup> せるよう(  | ストル         ストル         ストル <td>#iiD           &gt;-1603501           &gt;-1603201           &gt;-1603201           &gt;-1602301           &gt;-1602201           &gt;-1602001           ×0103-1602701           K0103-1602001           K0103-1602001           K0103-1601701           K0103-1601701           K0103-1601701           K0103-1601701           K0103-1601701           K0103-1601701</td> | #iiD           >-1603501           >-1603201           >-1603201           >-1602301           >-1602201           >-1602001           ×0103-1602701           K0103-1602001           K0103-1602001           K0103-1601701           K0103-1601701           K0103-1601701           K0103-1601701           K0103-1601701           K0103-1601701                              |

|   | 処理<br>状態    | 利用者<br>漢字氏名 | 交通機関  | 1回<br>単価 | 送迎介助者  | 適用<br>開始日      | 適用<br>終了日 | 加          | 設名   | 申請ID          |    |
|---|-------------|-------------|-------|----------|--------|----------------|-----------|------------|------|---------------|----|
|   | 番査中         | 調整 埋由なし     | 四輪    | ¥680     |        | 2016年 8月 1日    |           | テスト施設      | 0104 | K0103-1603501 |    |
|   | 審査中         | 調整 理由       |       |          |        |                |           |            | 0104 | K0103-1603401 |    |
|   | 承認済み        | テスト タロ      |       |          |        |                |           |            | 0103 | K0103-1603301 |    |
|   | 審査中         | てすと 太」 🕇    | 复数の   | )申請      | を同時に選  | 訳できます          | ~         |            | 0103 | K0103-1603201 |    |
|   | <b>香</b> 査中 | 提出 16-      |       |          |        |                |           |            | 0103 | K0103-1602901 | 1  |
| / | ŧ₹.         | 横浜花         | くこの19 | リでは 2    | 件の申請を同 | <b>〕時に選択し(</b> | います。      |            | 0103 | K0103-1602802 |    |
|   | 9=          | 横浜 花        |       |          |        |                |           |            | 0103 | K0103-1602701 | 7  |
|   | 香査中         | 横浜花         | 47    | +070     |        | 2010+ 77 10    |           | 7 AT //Eax | 0103 | K0103-1602601 | 1  |
|   | <b>音査中</b>  | 横浜 一郎       | 四輪    | ¥680     |        | 2016年 7月10日    |           | テスト施設      | 0103 | K0103-1602102 |    |
|   | 香査中         | てすと たろう     | 四輪    | ¥680     |        | 2016年 7月11日    |           | テスト施設      | 0103 | K0103-1602001 |    |
|   | 香査中         | あいうえ お      | 四輪    | ¥680     |        | 2016年 7月10日    |           | テスト施設      | 0103 | K0103-1601901 |    |
| 1 | 差戻し         | よこはま たろう    | 四輪    | ¥680     |        | 2016年 7月29日    |           | テスト施設      | 0103 | K0103-1601701 |    |
|   | 差戻し         | てすと たろう     | 四輪    | ¥180     |        | 2015年 3月31日    |           | テスト施設      | 0103 | K0103-1601602 |    |
|   | 差戻し         | てすと たろう     | 四輪    | ¥180     |        | 2015年 3月31日    |           | テスト施設      | 0103 | K0103-16016   | 02 |

| <b>申請ID</b><br>103-160350 |
|---------------------------|
| 103-160350                |
|                           |
| 103-160340                |
| 103-160330                |
| 103-160320                |
| 103-160290                |
| 103-160280                |
| 103-160270                |
| 102 1602/0                |
| 103-160260                |
| 103-160210                |
| 103-160200                |
| 103-160190                |
| 103-160170                |
| 103-160160                |
|                           |
|                           |
|                           |
|                           |
|                           |
|                           |
|                           |
|                           |
|                           |
|                           |
|                           |
|                           |
|                           |
|                           |

以上で申請の処理状態が「差戻し」、または「引戻し」である場合の削除処理は完了です。

## ※削除処理が行えない選択例

処理状態が「引戻し」、「差戻し」以外の申請を選択し、<mark>申請削除</mark>ボタンを押すとエラーとなります。

|                                                                                                    |                                                                                                    |                                                                                                    | 口动千)                                                                                                    | 200 仟                                                                                                    |                                                                                                    |                                                                                                    |                                                                                                    |                                                                                                    |                         |
|----------------------------------------------------------------------------------------------------|----------------------------------------------------------------------------------------------------|----------------------------------------------------------------------------------------------------|----------------------------------------------------------------------------------------------------|----------------------------------------------------------------------------------------------------|----------------------------------------------------------------------------------------------------|----------------------------------------------------------------------------------------------------|----------------------------------------------------------------------------------------------------|----------------------------------------------------------------------------------------------------|-------------------------|
| 処理                                                                                                    | 利用者                                                                                                    | 交通                                                                                                    | 1 I III                                                                                                    | 送迎介助考                                                                                                    | 適用                                                                                                    | 適用                                                                                                    | 施設を                                                                                                    |                                                                                                    | l請TD                    |
| 状態                                                                                                    | 漢字氏名                                                                                                    | 機関                                                                                                    | 目 単価                                                                                                    |                                                                                                    | 開始日                                                                                                    | 終了日                                                                                                    |                                                                                                    | 4 K0102                                                                                                    | 1602501                 |
| 3 審査中                                                                                                    | 調整 理田なし<br>調整 理由あり                                                                                                    | 2의 위험                                                                                                    | ¥680                                                                                                    |                                                                                                    | 2016年 8月 1日                                                                                                    |                                                                                                    | テスト施設の10                                                                                                    | 4 K0103                                                                                                    | 1603401                 |
|                                                                                                    | 調査 珪田のワ<br>ニフト かけ                                                                                                    |                                                                                                    | +000<br>+ vcon                                                                                                    |                                                                                                    | 2016年 4月 1日                                                                                                    |                                                                                                    | テスト施設010                                                                                                    | 4 K0103                                                                                                    | 1602201                 |
| 赛奋山                                                                                                    | てすと 大郎                                                                                                    | (기후                                                                                                    | ¥680                                                                                                    |                                                                                                    | 2016年4月1日                                                                                                    |                                                                                                    | ティト施設010                                                                                                    | 3 K0103                                                                                                    | -1603201                |
| 富立中                                                                                                    | 横近 花子                                                                                                    | (二)+=                                                                                                    | ± ¥0                                                                                                    |                                                                                                    | 2016年 9月 1日                                                                                                    |                                                                                                    | テスト施設010                                                                                                    | 3 K0103                                                                                                    | -1602901                |
|                                                                                                    | 横浜花子                                                                                                    | 公田                                                                                                    | ± ¥463                                                                                                    |                                                                                                    | 2016年 9月 1日                                                                                                    |                                                                                                    | テスト施設010                                                                                                    | 3 K0103                                                                                                    | -1602701                |
|                                                                                                    | 横浜花子                                                                                                    |                                                                                                    | ¥678                                                                                                    |                                                                                                    | 2016年9月1日                                                                                                    |                                                                                                    | テフト施設010                                                                                                    | 3 K0103                                                                                                    | 1602601                 |
| 2 審査中                                                                                                    | ▲ 通浜 一郎                                                                                                    |                                                                                                    |                                                                                                    |                                                                                                    |                                                                                                    |                                                                                                    |                                                                                                    |                                                                                                    | 1602102                 |
| 3 審査中                                                                                                    | 796 773                                                                                                    | 70                                                                                                    |                                                                                                    | 加田小半台                                                                                                    | が軍事の中に                                                                                                    | の由きた没                                                                                                    | 14/1                                                                                                    |                                                                                                    | 1602001                 |
| 審査中                                                                                                    | あいうえ お                                                                                                    | <u> </u>                                                                                                    |                                                                                                    | 、2世生1人思                                                                                                    | 「一番且中」                                                                                                    | の中間で建                                                                                                    | きがした1人                                                                                                    | ぷ C                                                                                                    | 1601901                 |
| ] 差戻し                                                                                                    | よこはま たろう                                                                                                    | 甲                                                                                                    | 請削除                                                                                                    | ボタンを押し                                                                                                    | <i>,</i> ます。                                                                                                    |                                                                                                    |                                                                                                    |                                                                                                    | 1601701                 |
| 〕  差戻し                                                                                                    | てすと たろう                                                                                                    |                                                                                                    |                                                                                                    |                                                                                                    |                                                                                                    |                                                                                                    |                                                                                                    |                                                                                                    | 1601602                 |
| 審査中                                                                                                    | 長島 あい                                                                                                    |                                                                                                    | • • • •                                                                                                    |                                                                                                    |                                                                                                    |                                                                                                    |                                                                                                    |                                                                                                    | 1601501                 |
|                                                                                                    |                                                                                                    |                                                                                                    |                                                                                                    |                                                                                                    |                                                                                                    |                                                                                                    |                                                                                                    |                                                                                                    |                         |
| 申請情報照会                                                                                                    | 会/変更                                                                                                    | Ę                                                                                                    | 申請削除                                                                                                    |                                                                                                    |                                                                                                    |                                                                                                    |                                                                                                    |                                                                                                    |                         |
|                                                                                                    |                                                                                                    |                                                                                                    | _                                                                                                    |                                                                                                    |                                                                                                    |                                                                                                    |                                                                                                    |                                                                                                    |                         |
|                                                                                                    |                                                                                                    |                                                                                                    |                                                                                                    |                                                                                                    |                                                                                                    |                                                                                                    |                                                                                                    |                                                                                                    |                         |
| 価管理                                                                                                    |                                                                                                    |                                                                                                    |                                                                                                    |                                                                                                    |                                                                                                    |                                                                                                    | יד=א )                                                                                                    | - ] [ 終了                                                                                                    |                         |
| E0070 : 引戻し、                                                                                                    | 、差戻し以外の申請                                                                                                    | 清が選択さ                                                                                                    | れています。夜                                                                                                    | 産認してください。                                                                                                    |                                                                                                    |                                                                                                    |                                                                                                    |                                                                                                    |                         |
| 検索条件                                                                                                    |                                                                                                    |                                                                                                    |                                                                                                    |                                                                                                    |                                                                                                    |                                                                                                    |                                                                                                    |                                                                                                    |                         |
| 抽种能                                                                                                    |                                                                                                    |                                                                                                    | <b>r</b>                                                                                                    |                                                                                                    |                                                                                                    |                                                                                                    |                                                                                                    |                                                                                                    |                         |
| 生化照                                                                                                    |                                                                                                    |                                                                                                    |                                                                                                    |                                                                                                    |                                                                                                    |                                                                                                    |                                                                                                    |                                                                                                    |                         |
| 田老力十年之                                                                                                    | Г                                                                                                    |                                                                                                    |                                                                                                    |                                                                                                    |                                                                                                    |                                                                                                    |                                                                                                    |                                                                                                    |                         |
| 用者カナ氏名<br>通機関区分                                                                                                    |                                                                                                    |                                                                                                    |                                                                                                    |                                                                                                    |                                                                                                    |                                                                                                    |                                                                                                    |                                                                                                    |                         |
| 用者カナ氏名<br>通機関区分                                                                                                    | 指定期間内で有効な                                                                                                    | 〔申請を出力                                                                                                    |                                                                                                    |                                                                                                    |                                                                                                    |                                                                                                    |                                                                                                    |                                                                                                    |                         |
| 用者カナ氏名<br>通機関区分<br>間指定                                                                                                    | <br> 指定期間内で有効な<br>  <b>年</b>   ・                                                                                                    | 3申請を出力<br><b>〇月</b>                                                                                                    |                                                                                                    | 申請情報検                                                                                                    | 家画面にエ                                                                                                    |                                                                                                    | <u>-ジが表テ</u>                                                                                                    | <b>たされま</b> す                                                                                                    | t.                      |
| 用者力ナ氏名                                                                                                    | 指定期間内で有効な<br>「指定期間内で有効な<br>「<br>K0103 – 「                                                                                                    | ◎申請を出力<br>▼ 月 [                                                                                                    |                                                                                                    | 申請情報校                                                                                                    | 家画面にエ                                                                                                    | ラーメッセ・                                                                                                    | ージが表え                                                                                                    | <b>示されま</b> す                                                                                                    | t.                      |
| 目者カナ氏名<br><sup>重機</sup> 関区分<br>間指定<br>青ID<br>読え有                                                                                                    | <br> 指定期間内で有効な<br> <br>  日本   □<br>  版0103 - [<br>□ 横浜市確認内                                                                                                    | ☆申請を出力<br>マ 月 [<br>容と申請P                                                                                                    | <ul> <li>▼</li> <li>する</li> <li>▼</li> <li>■</li> <li>■<th>申請情報校</th><th></th><th>ラーメッセ</th><th>ージが表え</th><th><b>テ</b>されます</th><th>ſ.</th></li></ul>                                                                                                    | 申請情報校                                                                                                    |                                                                                                    | ラーメッセ                                                                                                    | ージが表え                                                                                                    | <b>テ</b> されます                                                                                                    | ſ.                      |
| 相者カナ氏名<br>種機関区分<br>削指定<br>請ID<br>扱え有                                                                                                    | 指定期間内で有効な<br>「 <b>年</b> 」<br>K0103 - 「<br>□ 横浜市確認内                                                                                                    | 3申請を出力<br>マ 月 [<br>容と申請P                                                                                                    | ▼<br>する<br>▼<br>「<br>「<br>」<br>「<br>」<br>「<br>」<br>「<br>」<br>「<br>」<br>「<br>」<br>」<br>「<br>」<br>」<br>うる<br>」<br>ろう<br>の<br>う<br>の<br>う<br>の<br>う<br>の<br>う<br>の<br>ろう<br>の<br>う<br>の<br>う<br>の<br>ろう<br>の<br>ろう<br>の<br>ろう<br>の<br>う<br>の                                                                                                    | 申請情報検                                                                                                    | 東京 一面にエ                                                                                                    | . <mark>ラーメッセ</mark> ・                                                                                                    | ージが表え                                                                                                    | <b>っされま</b> す                                                                                                    | t.                      |
| 用者カナ氏名                                                                                                    | 指定期間内で有効な<br>「新定期間内で有効な<br>「K0103 - 「<br>□横浜市確認内                                                                                                    | ☆申請を出力<br>▼ 月 [<br>容と申請P                                                                                                    | ▼<br>する<br>▼<br>「<br>「<br>「<br>「<br>「<br>「<br>」<br>「<br>」<br>「<br>」<br>「<br>」<br>」                                                                                                    | 申請情報が                                                                                                    |                                                                                                    | ラーメッセ・                                                                                                    | ージが表え                                                                                                    | <b>示されま</b> す                                                                                                    | t.                      |
| 用者カナ氏名<br>通機関区分<br>間指定<br>請ID<br>き換え有<br>検案開始                                                                                                    | 指定期間内で有効な<br>「<br>指定期間内で有効な<br>「<br>体」<br>一<br>「<br>体<br>に<br>内<br>で<br>有効な<br>一<br>「<br>し<br>、<br>に<br>の<br>で<br>有<br>効<br>な<br>、<br>の<br>で<br>の<br>の<br>の<br>で<br>有<br>効<br>な<br>、<br>の<br>の<br>の<br>の<br>の<br>の<br>の<br>の<br>の<br>の<br>の<br>の<br>の                                                                                                    | 3申請を出力<br>マ 月 [<br>容と申請P                                                                                                    |                                                                                                    | 申請情報検                                                                                                    |                                                                                                    | ラーメッセ・                                                                                                    | -ジが表え                                                                                                    |                                                                                                    | t.                      |
| <b>甲者カナ氏名</b>                                                                                                    | 指定期間内で有効な                                                                                                    | ○ 月 [<br>○ 月 ]<br>容と申請P                                                                                                    | ▼ する ▼ ● ●                                                                                                    | 申請情報校<br>A、書き換えられている<br>。<br>エラー原                                                                                                    | は<br>本画面にエ<br><sup>申請情報を表示します</sup><br>取である申                                                                                                    | ラーメッセ・<br>請の背景(                                                                                                    | ージが表え<br>色が赤色 <sup>-</sup>                                                                                                    | <sub>示されます</sub>                                                                                                    | す。<br>れます。              |
| <ul> <li>         田君カナ氏名     </li> <li>         通機関区分     </li> <li>         問指定     </li> <li>         青ID     </li> <li>         技巧石     </li> <li>         検索開始     </li> <li>         申請情報一覧     </li> <li>         4.000     </li> </ul>                                                                                                    | 指定期間内で有効な<br>年<br>下<br>低103 -<br>□ 横浜市確認内<br>(公共交通機関/<br>利田君                                                                                                    | ○申請を出力<br>○ 月 [<br>容と申請P<br>/四輪自動<br>○ 四                                                                                                    |                                                                                                    | 申請情報校<br>a、書き換えられている<br>。<br>エラー原                                                                                                    |                                                                                                    | ラーメッセ·<br>請の背景(                                                                                                    | ージが表え<br>色が赤色 <sup>-</sup>                                                                                                    | riciates<br>で表示さ                                                                                                    | す。<br>れます。              |
| <b>田者カナ氏名</b>                                                                                                    | 指定期間内で有効な<br>#<br>(X0103 -<br>□ 横浜市確認内<br>(公共交通機関)<br>利用者<br>漢字氏名                                                                                                    | □ 申請を出力                                                                                                    | ▼<br>する<br>▼<br>「<br>」<br>「<br>」<br>「<br>」<br>「<br>」<br>「<br>」<br>「<br>」<br>「<br>」<br>「<br>」<br>「<br>」<br>「                                                                                                    | 申請情報校<br>A、書き換えられている<br>の<br>エラー序<br>送迎介助者                                                                                                    |                                                                                                    | ラーメッセ・<br>請の背景(<br><sub>2</sub>                                                                                                    | ージが表示<br>色が赤色 <sup>-</sup><br><sub>殿名</sub>                                                                                                    | 示されます<br>で表示さ                                                                                                    | す。<br>れます。              |
| <ul> <li>         田者カナ氏名         通機関区分         問指定         請ID         き換え有         検索開始         申請情報一覧         処理         状態         専員学生     </li> </ul>                                                                                                    | 指定期間内で有効な<br>「推定期間内で有効な<br>「「「「「「「「」」<br>「「「「」」<br>「「」<br>「「」」<br>「」<br>「」                                                                                                    | □ 申請を出力                                                                                                    | ● ● ● ● ● ● ● ● ● ● ● ● ● ● ● ● ● ● ●                                                                                                    | 申請情報校<br>動書き換えられている<br>の<br>エラー<br>、<br>、<br>、<br>、<br>、<br>、<br>、<br>ま<br>さ<br>換えられている<br>、<br>、<br>、<br>、<br>、<br>、<br>、<br>、<br>、<br>、<br>、<br>、<br>、                                                                                                    |                                                                                                    | ラーメッセ・<br>請の背景(<br><sup>3月</sup> <sup>施</sup>                                                                                                    |                                                                                                    | <ul> <li>たされます</li> <li>で表示さ</li> <li>申請ID</li> <li>0521003501</li> </ul>                                                                                                    | す。<br>れます。              |
| 田者カナ氏名                                                                                                    | 「<br>「<br>」<br>「<br>」<br>「<br>「<br>」<br>「<br>」<br>「<br>」<br>「<br>」<br>「<br>」<br>「<br>」<br>「<br>」<br>」<br>「<br>」<br>」<br>「<br>」<br>」<br>」<br>「<br>」<br>」                                                                                                    | 申請を出力<br>」 月<br>「<br>月<br>「<br>の<br>論自動<br>交<br>遊<br>機関<br>四輪<br>回<br>動<br>の<br>の<br>の<br>の<br>の<br>の<br>の<br>の<br>の<br>の<br>の<br>の<br>の                                                                                                    | ● ● ● ● ● ● ● ● ● ● ● ● ● ● ● ● ● ● ●                                                                                                    | 申請情報検<br>a、書き換えられている<br>。<br>エラー序<br>送迎介助者                                                                                                    | 東<br>東                                                                                                    | ラーメッセ<br>請の背景(                                                                                                    | ージが表示<br>色が赤色 <sup>-</sup><br>酸名 K01<br>0104 K01<br>0104 K01                                                                                                    | 示されます<br>で表示さ<br>申請ID<br>03-1603501                                                                                                    | <mark>す。</mark><br>れます。 |
| 田者カナ氏名                                                                                                    | 振走期間内で有効な     年 ●     「     「     年 ●     「     (     ベリロ3 - 「     」     (     横浜市確認内     (     公共交通機関     びけの3 - 「     」     「     和用者     漢字左名     黙達 理由めつ     調整 理由なし     調整 理由なし     調整 理由かつ     調整 理由かつ     調整 理由かつ                                                                                                    | 申請を出力<br>▼<br>月<br>「<br>月<br>「<br>月<br>「<br>月<br>「<br>の<br>常<br>と申請<br>「<br>の<br>な<br>微<br>関<br>「<br>の<br>、<br>の<br>、<br>の<br>の<br>の<br>、<br>の<br>の<br>の<br>、<br>の<br>の<br>の<br>の<br>の<br>、<br>の<br>の<br>の<br>の<br>の<br>の<br>の<br>の<br>の<br>の<br>の<br>の<br>の                                                                                                    | <ul> <li>●</li> <li>●</li> <li>●<td>申請情報検<br/>a、書き換えられている<br/>o エラー序<br/>送迎介助者</td><td>支索画面にエ<br/>単請信報を表示します<br/>取つである中<br/>第日<br/>第日<br/>第日<br/>第日<br/>第<br/>第<br/>第<br/>第<br/>第<br/>第<br/>10年 8月 1日<br/>10年 8月 1日<br/>11日<br/>11日<br/>11日<br/>11日<br/>11日<br/>11日<br/>11日</td><td>ラーメッセ・<br/>請の背景(<br/>第日 施<br/>アムト施設<br/>マスト施設<br/>マスト施設</td><td>ージが表示<br/>色が赤色<sup>-</sup><br/>設名<br/>0104 K01<br/>0104 K01<br/>0104 K01</td><td>示されます<br/>で表示さ<br/><sup>申請ID</sup><br/><sup>03-1603501</sup><br/>03-1603501<br/>03-1603201</td><td>す。<br/>れます。</td></li></ul> | 申請情報検<br>a、書き換えられている<br>o エラー序<br>送迎介助者                                                                                                    | 支索画面にエ<br>単請信報を表示します<br>取つである中<br>第日<br>第日<br>第日<br>第日<br>第<br>第<br>第<br>第<br>第<br>第<br>10年 8月 1日<br>10年 8月 1日<br>11日<br>11日<br>11日<br>11日<br>11日<br>11日<br>11日 | ラーメッセ・<br>請の背景(<br>第日 施<br>アムト施設<br>マスト施設<br>マスト施設                                                                                                    | ージが表示<br>色が赤色 <sup>-</sup><br>設名<br>0104 K01<br>0104 K01<br>0104 K01                                                                                                    | 示されます<br>で表示さ<br><sup>申請ID</sup><br><sup>03-1603501</sup><br>03-1603501<br>03-1603201                                                                                                    | す。<br>れます。              |
| H者カナ氏名<br>単機関区分<br>明指定<br>新ID<br>検索開始<br>検索開始<br>や<br>の<br>の<br>の<br>の<br>の<br>の<br>の<br>の<br>の<br>の<br>の<br>の<br>の                                                                                                    | 振走期間内で有効な     年 ●     「     「     なん     女     なん     す     なん     す     なん     す     なん     なん | □申請を出力<br>マ 月 「<br>容と申請ア<br>の輪自動<br>交機関<br>四輪<br>四輪<br>四輪<br>四輪<br>四輪<br>四輪                                                                                                    | ■ ● ● ● ● ● ● ● ● ● ● ● ● ● ● ● ● ● ● ●                                                                                                    | 申請情報検<br>。<br>ま換えられている<br>、<br>まま換えられている<br>、<br>すま換えられている<br>、<br>すま換えられている<br>、<br>すました。<br>、<br>すました。<br>、<br>すました。<br>、<br>すました。<br>、<br>すました。<br>、<br>すました。<br>、<br>すました。<br>、<br>すました。<br>、<br>すました。<br>、<br>すました。<br>、<br>すました。<br>、<br>すました。<br>、<br>すました。<br>、<br>すました。<br>、<br>すました。<br>、<br>すました。<br>、<br>、<br>すました。<br>、<br>、<br>、<br>すました。<br>、<br>、<br>、<br>、<br>、<br>、<br>、<br>、<br>、<br>、<br>、<br>、<br>、                                                                                                    | 支索画面にエ<br>単請情報を表示します                                                                                                    | ラーメッセ・<br>請の背景(<br>7.1 施設<br>テスト施設<br>テスト施設<br>テスト施設                                                                                                    | ージが表示<br>色が赤色 <sup>-</sup><br>酸名 K01<br>0104 K01<br>0104 K01<br>0103 K01                                                                                                    | 示されます<br>で表示さ<br>申請ID<br>03-1603501<br>03-1603301<br>03-1603301                                                                                                    | す。<br>れます。              |
| <ul> <li>         者力ナ氏名          磁機関区分      </li> <li>         間定      <li>         新口          秋京有      </li> <li>         林交素開始         </li> <li>         林交素開始         </li> <li>         林交素開始         </li> <li>         林交素開始         </li> <li>         本査中         </li> <li>         番査中         </li> <li>         番査中         </li> <li>         番査中         </li> <li>         番音中         </li> <li>         番音中         </li> </li></ul>                                                                                                    | 振走期間内で有効な     年     「     年     「     年     「     年     「     年     「     年     「     年     「     年     「     年     「     」     年     「     「     年     「     」     年     「     」     年     「     」     年     「     」     作     」     作     」     作     」     作     」     作     」     作     」     作     」     作     」     作     』     作     』     作     』     作     』     作     』     作     』     作     』     作     』     作     』     作     』     作     』     作     』     作     』     作     』     作     』     作     作     『     で     ・     本     ・                                                                                                    | □申請を出力<br>「月」「<br>「月」「<br>「<br>「<br>「<br>「<br>「<br>」<br>「<br>」<br>「<br>」<br>「<br>」<br>「<br>」<br>「<br>」<br>「<br>」<br>「<br>」<br>「<br>」<br>「<br>」<br>「<br>」<br>「<br>」<br>「<br>」<br>「<br>」<br>「<br>」<br>「<br>」<br>「<br>」<br>「<br>」<br>「<br>」<br>」<br>」<br>」<br>」<br>」<br>」<br>」<br>」<br>」<br>」<br>、<br>、<br>、<br>、<br>、<br>、<br>、<br>、<br>、<br>、<br>、<br>、<br>、                                                                                                    | ■ ● ●                                                                                                    | 申請情報校<br>●請情報校<br>● エラー序<br>送迎介助者<br>20<br>20<br>20<br>20<br>20<br>20<br>20<br>20<br>20<br>20                                                                                                    | 京 本 画 面 に エ                                                                                                    | ラーメッセ<br>請の背景(                                                                                                    | ージが表示<br>色が赤色 <sup>-</sup><br>の104 K01<br>0104 K01<br>0103 K01<br>0103 K01<br>0103 K01                                                                                                    | 示されます<br>で表示さ<br>申請ID<br>03-1603501<br>03-1603201<br>03-1603201<br>03-1603201<br>03-1603201                                                                                                    | す。<br>れます。              |
| <ul> <li>         日若力ナ氏名     </li> <li>         日指定     </li> <li>         明指定     </li> <li>         前面     </li> <li>         使来開始     </li> <li>         使来開始     </li> <li>         ●         ●         ●         ●         ●         ●         ●         ●         ●         ●         ●         ●         ●         ●         ●         ●         ●         ●         ●         ●         ●         ●         ●         ●         ●         ●         ●         ●         ●         ●         ●         ●         ●         ●         ●         ●         ●         ●         ●         ●         ●         ●         ●         ●         ●         ●         ●         ●         ●         ●         ●         ●         ●         ●         ●         ●         ●         ●         ●         ●         ●         ●         ●         ●         ●         ●         ●         ●         ●         ●         ●         ●         ●         ●         ●         ●         ●         ●         ●         ●         ●         ●         ●         ●         ●         ●         ●         ●         ●         ●         ●         ●         ●         ●         ●         ●         ●         ●         ●         ●         ●         ●         ●         ●         ●         ●&lt;</li></ul>                                                                                                    | 振走期間内で有効な     年     「     年     「     年     「     年     「     年     「     年     「     年     「     年     「     」     年     「     」     「     年     」     「     市確認内     「     「     」     「     」     「     」     「     」     「     」     「     」     「     」     「     」     「     」     「     」     「     」     「     」     「     」     「     」     「     」     「     」     「     」     」     「     」     「     」     」     「     」     」     「     」     「     」     「     」     」     「     」     」     「     」     「     」     「     」     「     」     「     」     「     」     」     「     」     「     」     「     」     「     」     「     」     」     「     」     」     「     」     」     「     」     」     」     「     」     」     」     「     」     」     「     」     」     「     」     」     」     「     」     」     「     」     」     「     」     」     「     」     」     「     」     」     「     」     」     」     「     」     」     「     」     」     「     」     」     「     」     」     」     「     」     」     」     『      』     』     型 由 な 」      『      』      『      理 由 な 」      『      』      理 由 な 」      『      』      』      理 由 な 」      『      』      』      』      』      』      』      』      』      』      』      』      』      』      』      』      』      』      』      』      』      』      』      』      』      』      』      』      』      』      』      』      』      』      』      』      』      』      』      』      』      』      』      』      』      』      』      』      』      』      』      』      』      』      』      』      』      』      』      』      』      』      』      』      』      』      』      』      』      』      』      』      』      』      』      』      』      』      』      』      』      』      』      』      』      』      』      』      』      』      』      』      』      』      』      』      』      』      』      』      』      』      』      』      』      』      』      』      』      』      』      』      』      』      』      』      』      』      』      』      』      』      』      』      』      』      』      』      』      』      』  | □<br>□<br>□<br>□<br>□<br>□<br>□<br>□<br>□<br>□<br>□<br>□<br>□<br>□                                                                                                    | ● ● ● ● ● ● ● ● ● ● ● ● ● ● ● ● ● ● ●                                                                                                    | <b>申請情報校</b><br>あ、書き換えられている<br>、<br>エラー原<br>送迎介助者<br>20<br>20<br>20<br>20<br>20<br>20<br>20<br>20<br>20<br>20                                                                                                    | 本画面にエ<br>中請情報を表示します                                                                                                    | ラーメッセ・<br>請の背景(                                                                                                    | ージが表示<br>色が赤色 <sup>-</sup><br>酸4<br>0104 K01<br>0104 K01<br>0103 K01<br>0103 K01<br>0103 K01<br>0103 K01<br>0103 K01<br>0103 K01                                                                                                    | で表示されます<br>で表示さ<br><sup>申請ID</sup><br>03-1603501<br>03-1603201<br>03-1603201<br>03-1602201<br>03-1602201                                                                                                    | <mark>す。</mark><br>れます。 |
| 田者カナ氏名<br>通機期図区分<br>時指定<br>前1D<br>快次ス有<br>検索開始<br>東京日<br>東京田<br>秋慶<br>安国中<br>審査中<br>審査中<br>審査中<br>審査中<br>審査中<br>審査中<br>審査中<br>審査中<br>審査中<br>審査                                                                                                    | 「<br>指定期間内で有効な<br>年<br>一<br>一<br>構<br>浜市確認内                                                                                                    | □申請を出力<br>「月」「<br>「月」「<br>「<br>「<br>「<br>「<br>「<br>「<br>「<br>「<br>」<br>「<br>」<br>「<br>」<br>「<br>」<br>「<br>」<br>「<br>」<br>「<br>」<br>「<br>」<br>「<br>」<br>「<br>」<br>「<br>」<br>「<br>」<br>「<br>」<br>「<br>」<br>「<br>」<br>、<br>、<br>、<br>、<br>、<br>、<br>、<br>、<br>、<br>、<br>、<br>、<br>、                                                                                                    | ○ 単<br>する<br>する<br>する<br>する<br>単<br>する<br>単<br>する<br>り<br>留が異めるあ<br>の<br>単<br>)<br>2<br>10<br>単<br>・<br>日<br>日<br>日<br>の<br>の<br>り<br>名<br>の<br>日<br>の<br>日<br>の<br>2<br>10<br>日<br>日<br>の<br>日<br>の<br>日<br>の<br>日<br>の<br>日<br>の<br>日<br>の<br>の<br>の<br>の<br>の<br>の<br>の                                                                                                    | <ul> <li>申請情報検</li> <li>● 請請なられている</li> <li>● エラー原</li> <li>送迎介助者</li> <li>20</li> <li>20</li>     &lt;</ul>                                                                                                    | 東<br>南                                                                                                    | .ラーメッセ・<br>請の背景(                                                                                                    | ージが表示<br>色が赤色 <sup>-</sup><br>歳名<br>0104 K01<br>0103 K01<br>0103 K01<br>0103 K01<br>0103 K01<br>0103 K01<br>0103 K01<br>0103 K01<br>0103 K01                                                                                                    | で表示されます<br>で表示さ<br><sup>申請ID</sup><br>03-1603501<br>03-1603201<br>03-1603201<br>03-1602201<br>03-1602201<br>03-1602201                                                                                                    | <mark>す。</mark><br>れます。 |
| 田者カナ氏名<br>通機関区分<br>明指定<br>清ID<br>き扱え有<br>検索開始<br>中請情報一覧<br>・<br>・<br>・<br>・<br>・<br>・<br>・<br>・<br>・<br>・<br>・<br>・<br>・                                                                                                    | 指定期間内で有効為<br>年<br>「 の<br>一 構 浜市確認内<br>「 の<br>構 浜市確認内<br>の<br>の<br>の<br>の<br>の<br>の<br>の<br>の<br>の<br>の<br>の<br>の<br>の                                                                                                    | □申請を出力<br>「月」「<br>「月」「<br>「<br>「<br>「<br>「<br>「<br>「<br>「<br>「<br>」<br>「<br>」<br>「<br>」<br>「<br>」<br>「<br>」<br>「<br>」<br>「<br>」<br>「<br>」<br>「<br>」<br>「<br>」<br>「<br>」<br>「<br>」<br>「<br>」<br>「<br>」<br>「<br>」<br>「<br>」<br>「<br>」<br>」<br>」<br>「<br>」<br>」<br>」<br>」<br>」<br>、<br>、<br>、<br>、<br>、<br>、<br>、<br>、<br>、<br>、<br>、<br>、<br>、                                                                                                    | ● ● ● ● ● ● ● ● ● ● ● ● ● ● ● ● ● ● ●                                                                                                    | <b>申請情報検</b><br>あ、書き換えられている<br><b>エラー原</b><br>送迎介助者<br>20<br>20<br>20<br>20<br>20<br>20<br>20<br>20<br>20<br>20                                                                                                    | 東                                                                                                    | ラーメッセ・<br>請の背景(                                                                                                    | ージが表え<br>色が赤色 <sup>-</sup><br>酸名<br>0104 K01<br>0103 K01<br>0103 K01<br>0105 K01<br>0105 | 示されます で表示さ 申請ID 03-1603501 03-1603501 03-1603201 03-1603201 03-1603201 03-1602201 03-1602201 03-160                                                                                                    | す。<br>れます。              |
| 田者カナ氏名<br>通機関区分<br>両指定<br>清ID                                                                                                    | 「<br>「<br>」<br>「<br>」<br>「<br>「<br>」<br>「<br>」<br>「<br>」<br>「<br>」<br>「<br>「<br>」<br>「<br>」<br>「<br>」<br>「<br>」<br>「<br>」<br>「<br>」<br>「<br>」<br>「<br>」<br>」<br>「<br>」<br>」<br>「<br>」<br>」<br>」<br>「<br>」<br>」<br>」<br>」<br>」<br>」<br>」<br>」<br>「<br>」<br>」<br>、<br>」<br>」<br>」<br>」<br>」<br>、<br>」<br>」<br>」<br>」<br>」<br>」<br>」<br>」<br>」<br>」<br>」<br>」<br>」<br>」<br>」<br>」<br>」<br>」<br>」<br>」<br>」<br>」<br>」<br>」<br>」<br>」<br>」<br>」                                                                                                    | □申請を出力<br>「月」「 ○ 月」「 ○ 日前の ○ 2000 ○ 2000 | ● ● ● ● ● ● ● ● ● ● ● ● ● ● ● ● ● ● ●                                                                                                    | <b>申請情報検</b><br>あ、書き換えられている<br>、<br>エラー房<br>送迎介助者<br>20<br>20<br>20<br>20<br>20<br>20<br>20<br>20<br>20<br>20                                                                                                    | 東                                                                                                    | ラーメッセ・<br>請の背景(                                                                                                    | ージが表示<br>色が赤色<br>0104 K01<br>0104 K01<br>0103 K01<br>0103 K01<br>0105 K01<br>0105 K01<br>0           | 示されます で表示されます で表示さ 申請ID 03-1603501 03-1603301 03-1603201 03-1602201 03-1602201 03-1602201 03-1602201 03-1602201 03-1602201 03-1602201 03-1602201 03-1602201 03-1602201 03-1602201 03-1602201                                                                                                    | す。<br>れます。              |
| 用者カナ氏名<br>通機関区分<br>間指定<br>請ID<br>き換え有<br>検索開始<br>を変更<br>ののののである。<br>のののののののののののののののののののののののののののののののののののの                                                                                                    | 振走期間内で有効な     「毎」に     「「「「「「「」」     「「」     「「」     「「」     「「」     「「」     「「」     「「」     「「」     「「」     「「」     「「」     「「」     「「」     「「」     「「」     「「」     「「」     「「」     「「」     「「」     「「」     「「」     「「」     「」     「「」     「「」     「「」     「「」     「「」     「「」     「「」     「」     「「」     「「」     「」     「「」     「「」     「「」     「「」     「」     「「」     「「」     「「」     「「」     「「」     「「」     「「」     「」     「「」     「「」     「」     「「」     「」     「」     「」     「」     「」     「」     「」     「」     「」     「」     「」     「」     「」     「」     「」     「」     「」     「」     「」     「」     「」     「」     「」     「」     「」     「」     「」     「」     「」     「」     「」     「」     「」     「」     「」     「」     「」     「」     「」     「」     「」     「」     「」     「」     「」     「」     「」     「」     「」     「」     「」     「」     「」     「」     「」     「」     「」     「」     「」     「」     「」     「」     「」     「」     「」     「」     「」     「」     「」     「」     「」     「」     「」     「」     「」     「」     「」     「」     「」     「」     「」     「」     「」     「」     「」     「」     「」     「」     「」     「」     「」     「」     「」     「」     「」     「」     「」     「」     「」     「」     「」     「」     「」     「」     「」     「」     「」     「」     「」     「」     「」     「」     「」     「」     「」     「」     「」     「」     「」     「」     「」     「」     「」     「」     「」     「」     「」     「」     「」     「」     「」     「」     「」     「」     「」     「」     「」     「」     「」     「」     「」     「」     「」     「」     「」     「」     「」     「」     「」     「」     「」     「」     「」     「」     「     「」     「」     「」     「」     「」     「     「」     「」     「」     「」     「」     「」     「」     「」     「」     「」     「」     「」     「」     「」     「」     「」     「」     「」     「」     「」     「」     「」     「」     「」     「」     「」     「」     「」     「」     「」     「」     「」     「」     「     「」     「」     「」     「     「」     「     「     「」     「     「     「     「」     「     「」     「     「     「     「     「     「     「     「       「                                                                                    | は<br>申請を出力<br>「<br>月<br>「<br>「<br>月<br>「<br>「<br>「<br>「<br>「<br>「<br>「<br>」<br>「<br>」<br>「<br>」<br>「<br>」<br>「<br>」<br>「<br>」<br>「<br>」<br>「<br>」<br>「<br>」<br>「<br>」<br>「<br>」<br>「<br>」<br>「<br>」<br>「<br>」<br>「<br>」<br>「<br>」<br>」<br>」<br>」<br>」<br>」<br>」<br>」<br>」<br>」<br>」<br>」<br>」                                                                                                    | ● ● ● ● ● ● ● ● ● ● ● ● ● ● ● ● ● ● ●                                                                                                    | 申請情報椅<br>。書き換えられている<br>、書き換えられている<br>、<br>エラー序<br>送迎介助者<br>20<br>20<br>20<br>20<br>20<br>20<br>20<br>20<br>20<br>20<br>20<br>20<br>20                                                                                                    | またのである中<br>第日である中<br>第日である中<br>第日である中<br>第日である中<br>第日<br>第日<br>第日<br>第日<br>第日<br>第日<br>第日<br>第日                                                                                                    | .ラーメッセ・<br>請の背景(<br>第一<br>7-1 施設<br>デスト施設<br>デスト施設<br>デスト施設<br>デスト施設<br>デスト施設<br>デスト施設<br>デスト施設<br>デスト施設<br>デスト施設<br>デスト施設<br>デスト施設<br>デスト施設<br>デスト施設<br>デスト施設<br>デスト施設<br>デスト施設<br>デスト施設<br>デスト施設<br>デスト施設<br>デスト施設<br>デスト施設<br>デスト施設<br>デスト施設<br>デスト施設                                                                                                    | ージが表示<br>色が赤色 <sup>-</sup><br>読名 801<br>0104 K01<br>0104 K01<br>0103 K01<br>0103 K01<br>0103 K01<br>0103 K01<br>0103 K01<br>0103 K01<br>0103 K01<br>0103 K01<br>0103 K01<br>0103 K01<br>0103 K01<br>0103 K01                                                                                                    | 示されます     で表示されます     で表示されます     です。     ・・・・・・・・・・・・・・・・・・・・・・・・・・・・・・・・・                                                                                                    | す。<br>れます。              |
| <ul> <li>田香力ナ氏名</li> <li>● 襟関区分</li> <li>時間定</li> <li>市口</li> <li>市口</li> <li>市式の</li> <li>市式の</li> <li>検案開始</li> <li>● 清清情報一覧</li> <li>● 秋泉え方</li> <li>● 秋泉、市</li> <li>● 秋泉、市<!--</td--><td>振走期間内で有効な     「<br/>「<br/>」<br/>「<br/>」<br/>「<br/>」<br/>「<br/>」<br/>「<br/>」<br/>「<br/>」<br/>「<br/>」<br/>「<br/>」<br/>「<br/>」<br/>「<br/>」<br/>「<br/>」<br/>」<br/>「<br/>」<br/>」<br/>」<br/>」<br/>」<br/>」<br/>」<br/>」<br/>」<br/>」<br/>」<br/>」<br/>」<br/>」<br/>」<br/>「<br/>」<br/>」<br/>」<br/>」<br/>」<br/>」<br/>」<br/>」<br/>」<br/>」<br/>」<br/>」<br/>」<br/>」<br/>」<br/>」<br/>」<br/>」<br/>」<br/>」<br/>」<br/>」<br/>」<br/>」<br/>」<br/>」<br/>」<br/>」<br/>」<br/>」<br/>」<br/>」<br/>」<br/>」<br/>」<br/>」<br/>、<br/>」<br/>」<br/>」<br/>」<br/>、<br/>」<br/>、<br/>」<br/>」<br/>」<br/>」<br/>」<br/>」<br/>」<br/>」<br/>」<br/>」<br/>」<br/>」<br/>」<br/>」<br/>」<br/>」<br/>」<br/>」<br/>」<br/>」<br/>」<br/>」<br/>」<br/>」<br/>」<br/>」<br/>」<br/>、<br/>」<br/>」<br/>」<br/>」<br/>」<br/>」<br/>」<br/>」<br/>」<br/>」<br/>」<br/>」<br/>」<br/>」<br/>」<br/>」<br/>」<br/>」<br/>」<br/>」<br/>」<br/>」<br/>」<br/>」<br/>」<br/>」<br/>」<br/>」<br/>」<br/>」<br/>」<br/>」<br/>」<br/>」<br/>」<br/>」<br/>」<br/>」<br/>」<br/>」<br/>」<br/>」<br/>」<br/>」</td><td>は<br/>申請を出力<br/>「月」「<br/>「月」「<br/>「<br/>「<br/>「<br/>「<br/>「<br/>「<br/>「<br/>「<br/>「<br/>「<br/>「<br/>「<br/>「</td><td>● ● ● ● ● ● ● ● ● ● ● ● ● ● ● ● ● ● ●</td><td>申請情報検<br/>。書き換えられている<br/>、<br/>まき換えられている<br/>、<br/>、<br/>てラー原<br/>、<br/>、<br/>、<br/>、<br/>てラー原<br/>、<br/>、<br/>200<br/>、<br/>200<br/>200<br/>、<br/>200<br/>200<br/>20<br/>2</td><td></td><td>ラーメッセ・<br/>請の背景(</td><td>ージが表示<br/>色が赤色<sup>-</sup></td><td>示されます     で表示さ     ・     ・     ・     ・     ・     ・     ・     ・     ・     ・     ・     ・     ・     ・     ・     ・     ・     ・     ・     ・     ・     ・     ・     ・     ・     ・     ・     ・     ・     ・     ・     ・     ・     ・     ・     ・     ・     ・     ・     ・     ・     ・     ・     ・     ・     ・     ・     ・     ・     ・     ・     ・     ・     ・     ・     ・     ・     ・     ・     ・     ・     ・     ・     ・     ・     ・     ・     ・     ・     ・     ・     ・     ・     ・     ・     ・     ・     ・     ・     ・     ・     ・     ・     ・     ・     ・     ・     ・     ・     ・     ・     ・     ・     ・     ・     ・     ・     ・     ・     ・     ・     ・     ・     ・     ・     ・     ・     ・     ・     ・     ・     ・     ・     ・     ・     ・     ・     ・     ・     ・     ・     ・     ・     ・     ・     ・     ・     ・     ・     ・     ・     ・     ・     ・     ・     ・     ・     ・     ・     ・     ・     ・     ・     ・     ・     ・     ・     ・     ・     ・     ・     ・     ・     ・     ・     ・     ・     ・     ・     ・     ・     ・     ・     ・     ・     ・     ・     ・     ・     ・     ・     ・     ・     ・     ・     ・     ・     ・     ・     ・     ・     ・     ・     ・     ・     ・     ・     ・     ・     ・     ・     ・     ・     ・     ・     ・     ・     ・     ・     ・     ・     ・     ・     ・     ・     ・     ・     ・     ・     ・     ・     ・     ・     ・     ・     ・     ・     ・     ・     ・     ・     ・     ・     ・     ・     ・     ・     ・     ・     ・     ・     ・     ・     ・     ・     ・     ・     ・     ・     ・     ・     ・     ・     ・     ・     ・     ・     ・     ・     ・     ・     ・     ・     ・     ・     ・     ・     ・     ・     ・     ・     ・     ・     ・     ・     ・     ・     ・     ・     ・     ・     ・     ・     ・     ・     ・     ・     ・     ・     ・     ・     ・     ・     ・     ・     ・     ・     ・     ・     ・     ・     ・     ・     ・     ・     ・     ・     ・     ・     ・     ・     ・     ・     ・     ・     ・     ・     ・     ・     ・     ・     ・     ・     ・     ・     ・     ・     ・     ・     ・     ・     ・     ・     ・     ・     ・     ・     ・     ・     ・     ・     ・     ・     ・     ・     ・     ・</td><td>す。<br/>れます。</td></li></ul> | 振走期間内で有効な     「<br>「<br>」<br>「<br>」<br>「<br>」<br>「<br>」<br>「<br>」<br>「<br>」<br>「<br>」<br>「<br>」<br>「<br>」<br>「<br>」<br>「<br>」<br>」<br>「<br>」<br>」<br>」<br>」<br>」<br>」<br>」<br>」<br>」<br>」<br>」<br>」<br>」<br>」<br>」<br>「<br>」<br>」<br>」<br>」<br>」<br>」<br>」<br>」<br>」<br>」<br>」<br>」<br>」<br>」<br>」<br>」<br>」<br>」<br>」<br>」<br>」<br>」<br>」<br>」<br>」<br>」<br>」<br>」<br>」<br>」<br>」<br>」<br>」<br>」<br>」<br>」<br>、<br>」<br>」<br>」<br>」<br>、<br>」<br>、<br>」<br>」<br>」<br>」<br>」<br>」<br>」<br>」<br>」<br>」<br>」<br>」<br>」<br>」<br>」<br>」<br>」<br>」<br>」<br>」<br>」<br>」<br>」<br>」<br>」<br>」<br>」<br>、<br>」<br>」<br>」<br>」<br>」<br>」<br>」<br>」<br>」<br>」<br>」<br>」<br>」<br>」<br>」<br>」<br>」<br>」<br>」<br>」<br>」<br>」<br>」<br>」<br>」<br>」<br>」<br>」<br>」<br>」<br>」<br>」<br>」<br>」<br>」<br>」<br>」<br>」<br>」<br>」<br>」<br>」<br>」<br>」                                                                                                    | は<br>申請を出力<br>「月」「<br>「月」「<br>「<br>「<br>「<br>「<br>「<br>「<br>「<br>「<br>「<br>「<br>「<br>「<br>「                                                                                                    | ● ● ● ● ● ● ● ● ● ● ● ● ● ● ● ● ● ● ●                                                                                                    | 申請情報検<br>。書き換えられている<br>、<br>まき換えられている<br>、<br>、<br>てラー原<br>、<br>、<br>、<br>、<br>てラー原<br>、<br>、<br>200<br>、<br>200<br>200<br>、<br>200<br>200<br>20<br>2 |                                                                                                    | ラーメッセ・<br>請の背景(                                                                                                    | ージが表示<br>色が赤色 <sup>-</sup>                                                                                                    | 示されます     で表示さ     ・     ・     ・     ・     ・     ・     ・     ・     ・     ・     ・     ・     ・     ・     ・     ・     ・     ・     ・     ・     ・     ・     ・     ・     ・     ・     ・     ・     ・     ・     ・     ・     ・     ・     ・     ・     ・     ・     ・     ・     ・     ・     ・     ・     ・     ・     ・     ・     ・     ・     ・     ・     ・     ・     ・     ・     ・     ・     ・     ・     ・     ・     ・     ・     ・     ・     ・     ・     ・     ・     ・     ・     ・     ・     ・     ・     ・     ・     ・     ・     ・     ・     ・     ・     ・     ・     ・     ・     ・     ・     ・     ・     ・     ・     ・     ・     ・     ・     ・     ・     ・     ・     ・     ・     ・     ・     ・     ・     ・     ・     ・     ・     ・     ・     ・     ・     ・     ・     ・     ・     ・     ・     ・     ・     ・     ・     ・     ・     ・     ・     ・     ・     ・     ・     ・     ・     ・     ・     ・     ・     ・     ・     ・     ・     ・     ・     ・     ・     ・     ・     ・     ・     ・     ・     ・     ・     ・     ・     ・     ・     ・     ・     ・     ・     ・     ・     ・     ・     ・     ・     ・     ・     ・     ・     ・     ・     ・     ・     ・     ・     ・     ・     ・     ・     ・     ・     ・     ・     ・     ・     ・     ・     ・     ・     ・     ・     ・     ・     ・     ・     ・     ・     ・     ・     ・     ・     ・     ・     ・     ・     ・     ・     ・     ・     ・     ・     ・     ・     ・     ・     ・     ・     ・     ・     ・     ・     ・     ・     ・     ・     ・     ・     ・     ・     ・     ・     ・     ・     ・     ・     ・     ・     ・     ・     ・     ・     ・     ・     ・     ・     ・     ・     ・     ・     ・     ・     ・     ・     ・     ・     ・     ・     ・     ・     ・     ・     ・     ・     ・     ・     ・     ・     ・     ・     ・     ・     ・     ・     ・     ・     ・     ・     ・     ・     ・     ・     ・     ・     ・     ・     ・     ・     ・     ・     ・     ・     ・     ・     ・     ・     ・     ・     ・     ・     ・     ・     ・     ・     ・     ・     ・     ・     ・     ・     ・     ・     ・     ・     ・     ・     ・     ・     ・     ・     ・     ・     ・     ・     ・     ・     ・     ・     ・     ・     ・     ・     ・ | す。<br>れます。              |
| <ul> <li>         者力ナ氏名<br/>範囲度の<br/>・</li> <li>         現定<br/>中</li></ul>                                                                                                    | 振走期間内で有効な     年     「     「     年     「     年     「     年     「     年     「     年     「     年     「     年     「     年     「     年     「     年     「     二     根     浜市確認内     て     れ     「     れ     市在認内     て     れ     に     れ     市在     記     で     れ     に     れ     に     れ     に     れ     に     れ     に     れ     に     れ     に     れ     に     れ     に     れ     に     れ     に     れ     に     れ     れ     れ     れ     れ     れ     れ     れ     れ     れ     れ     れ     れ     れ     れ     れ     れ     れ     れ     れ     れ     れ     れ     れ     れ     れ     れ     れ     れ     れ      れ      れ   | 注申請を出力<br>月<br>月<br>日<br>日<br>日<br>日<br>日<br>日<br>日<br>日<br>日<br>日<br>日<br>日<br>日<br>日<br>日<br>日<br>日                                                                                                    | ●●●●●●●●●●●●●●●●●●●●●●●●●●●●●●●●●●●●                                                                                                    | 申請情報検<br>。書き換えられている<br>、<br>「エラー原<br>送迎介助者」<br>20<br>20<br>20<br>20<br>20<br>20<br>20<br>20<br>20<br>20<br>20<br>20<br>20                                                                                                    |                                                                                                    | ラーメッセイ           請の背景(           第一次の短く           デスト施設           デスト施設 | ージが表示<br>色が赤色 <sup>-</sup><br>の104 K01<br>0104 K01<br>0103 K01<br>0103 K01<br>0103 K01<br>0103 K01<br>0103 K01<br>0103 K01<br>0103 K01<br>0103 K01<br>0103 K01<br>0103 K01<br>0103 K01<br>0103 K01<br>0103 K01                                                                                                    | でまたます<br>で表示さ<br>申請ID<br>03-1603501<br>03-1603501<br>03-1603201<br>03-1602001<br>03-1602001<br>03-1602001<br>03-1601701<br>03-1601701<br>03-1601701<br>03-1601701<br>03-1601701                                                                                                    | す。<br>れます。              |

この場合、選択された申請の削除処理は行われていません。

エラーとなった申請のチェックボックスのチェックを外し、再度申請削除処理を行ってください。

#### (4) 「引戻し」、「差戻し」以外の申請を削除する

- 削除する申請の処理状態が「申請中」である場合
   a.処理状態を「申請中」から「引戻し」に変更します。
   引戻し方法については「5.3.2\_申請した単価を修正する」を参照してください。
   ※引戻し処理は削除処理とは異なり、一件ずつしか行えません。
  - b.引戻した申請を削除する 削除方法は、当マニュアルの「(3)申請を削除する」を参照してください。
- (2) 処理状態が「審査中」または、「承認済み」である場合

※削除する場合は横浜市による申請の差戻し処理が必要となります。

- a.横浜市に申請の差戻しを依頼する。 横浜市にて差戻し処理を実施し、差戻し完了の連絡をします。
- b.差戻された申請を削除する 削除方法は、当マニュアルの「(3)申請を削除する」を参照してください。